T.C. Çevre ve Şehircilik Bakanlığı Elektronik Veri Girişi Rehberi "Entegre Çevre Bilgi Sistemi"

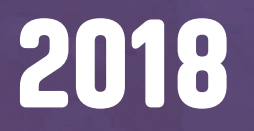

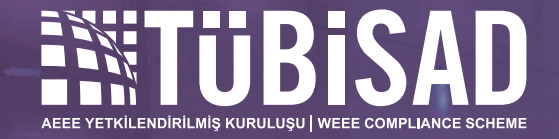

## 

| GIRIŞ                                            | 1  |
|--------------------------------------------------|----|
| MEVZUAT                                          | 2  |
| 1. İlgili Mevzuat                                | 2  |
| 2. Amaç                                          | 2  |
| 3. Evsel / Kurumsal AEEE Ayrımı                  | 2  |
| 3.1. Evsel AEEE;                                 | 2  |
| 3.2 Evsel Olmayan AEEE;                          | 2  |
| 4. Yükümlülükler                                 | 2  |
| 4.1. Üretici/ithalatçı Firmaların Yükümlülükleri | 2  |
| 4.2. Dağıtıcı Firmaların Yükümlülükleri          | 5  |
| ENTEGRE ÇEVRE BİLGİ SİSTEMİNE GİRİŞ              | 6  |
| 1. Entegre Çevre Bilgi Sistemine (EÇBS) Giriș    | 6  |
| 1.1. EÇBS'ye ilk defa kayıt olacak firmalar      | 6  |
| 1.1.1. EÇBS'ye Kayıt                             | 6  |
| 1.1.2. Tesis Ekleme                              | 8  |
| 1.2. EÇBS'ye Kayıtlı Firmayı Aktifleştirme       | 11 |
| 1.2.2. Firma Aktarım İşlemi                      | 15 |
| 1.3. Uygulama Ekleme İşlemi                      | 18 |
| 1.4. Yetkili Ekleme İşlemi                       | 19 |
| EKLER                                            | 21 |
|                                                  |    |

EK-1

21

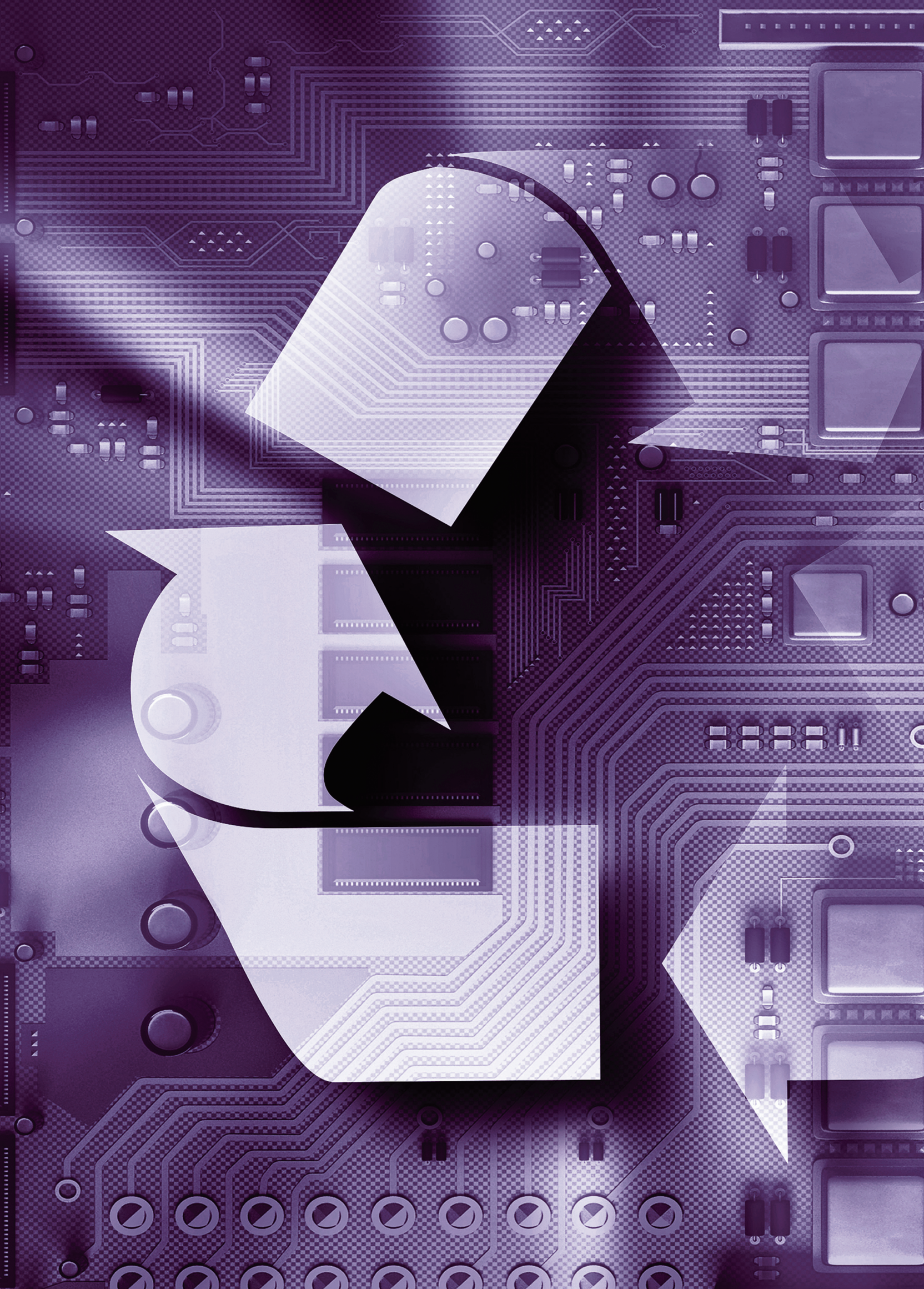

## GIRIȘ

U

Bu rehber Elektrikli ve Elektronik Eşya (EEE) üreticisi, ithalatçısı, piyasaya süren ve dağıtıcı firmaların T.C. Çevre ve Şehircilik Bakanlığı tarafından hazırlanmış olan Entegre Çevre Bilgi Sistemine (EÇBS) giriş yapabilmeleri amacıyla kılavuz niteliğinde hazırlanmıştır.

( BIRE

0

 $\bigcirc$ 

Bu doküman, başta 11.08.1983 tarihinde, 18132 sayılı resmi gazetede yayımlanan Çevre Kanunu olmak üzere, AEEE Kontrolü Yönetmeliği, Yetkilendirilmiş Kuruluş (YK) Usul ve Esasları, Atık Yönetimi Yönetmeliği ve Tehlikeli Atıkların Karayolunda Taşınması Tebliğ ve EEE & AEEE Bilgi Sistemi Yardım Kılavuzu temel alınarak, rehber niteliğinde hazırlanmıştır.

Bilgilendirme amacı taşıyan bu rehber hazırlandıktan sonra T.C. Çevre ve Şehircilik Bakanlığı veya diğer yetkili kurumlar tarafından gelecek güncelleştirmelerin takibi **firmaların yükümlülüğü** olup, rehber nedeniyle yanlış bir giriş veya uygulama yapılması halinde Bilişim Sanayicileri Derneği (TÜBİSAD), YK olarak hiçbir sorumluluk almamaktadır.

Bakanlık tarafından sistem üzerinde yapılacak güncellemeler TÜBİSAD bilgilendirme/duyuru mailleri aracılığıyla üretici/ithalatçı firmalara bildirilecektir. Mağduriyet yaşamamak adına TÜBİSAD Yetkilendirilmiş Kuruluşu (TYK) maillerini kontrol etmenizi, TYK mail sistemine kayıtlı değilseniz TYK yetkilileri ile irtibata geçerek mail sistemine dâhil olmanızı öneririz.

### MEVZUAT

#### 1. İlgili Mevzuat

Üretici / İthalatçı firmaların EEE ve AEEE yönetim ve beyanlarını 22.05.2012 tarihinde 28300 sayılı resmi gazetede yayımlanan AEEE'lerin Kontrolü Yönetmeliği'ne göre gerçekleştirmeleri gerekmektedir.

#### 2. Amaç

İlgili tüm yönetmelikler, EEE'lerin,

- 🔹 Üretiminden nihai bertarafına kadar çevre ve insan sağlığının korunmasını,
- Bünyesindeki bazı zararlı maddelerin kullanımının sınırlandırılmasını,
- 🚯 İçerdiği bazı zararlı maddelerin sınırlandırmalardan muaf tutulacak uygulamaların belirlenmesini,
- İthalatın kontrol altına alınmasını,
- Oluşumunun ve bertaraf edilecek atık miktarının azaltılması için yeniden kullanım, geri dönüşüm, geri kazanım yöntem ve hedeflerine ilişkin hukuki ve teknik esasları düzenlemeyi, amaçlamaktadır.

#### 3. Evsel / Kurumsal AEEE Ayrımı

AEEE Kontrolü Yönetmeliği kapsamında Madde 4.g'de tanımlandığı üzere:

#### 3.1. Evsel AEEE;

Evlerden gelen ve

Özellikleri ile miktarı açısından evlerden gelenlerle benzerlik gösteren

- ticari,
- kurumsal,
- endüstriyel,

- diğer kaynaklardan gelen

AEEE'ler olarak ifade edilir.

#### 3.2 Evsel Olmayan AEEE;

Piyasa sürümü kurumdan kuruma gerçekleşen, evlerden gelen AEEE'ler ile miktar ve özellikleri açısından benzerlik göstermeyen ürünlerin nihai kullanım ömürlerini tamamlamaları sonucu oluşan AEEE'lerdir. Evsel AEEE kapsamı dışında kalan AEEE'ler bu kategoride nitelendirilir.

#### 4. Yükümlülükler

T.C. Çevre ve Şehircilik Bakanlığı tarafından 2012 yılında yayımlanan AEEE Kontrolü yönetmeliği EEE üretici/ithalatçı ve dağıtıcı firmalara çeşitli yükümlülükler getirmektedir. Firmalar mevzuatta tanımlanmış yükümlükleri TÜBİSAD Yetkilendirilmiş Kuruluş (TYK) ortak uyum organizasyonu aracılığıyla yerine getirebilirler.

#### 4.1. Üretici/İthalatçı Firma Yükümlülükleri

AEEE Kontrolü yönetmeliğinde Üretici/İthalatçı firma yükümlülükleri aşağıdaki şekilde tanımlanmaktadır:

Üretici: 6/3/2011 tarihli ve 27866 sayılı Resmî Gazete'de yayımlanan Mesafeli Sözleşmelere Dair Yönetmelik kapsamındaki mesafeli sözleşmeler ile yapılan satışlar da dâhil olmak üzere, satış yöntemine bağlı olmaksızın;

- Kendi markasıyla EEE üreten ve satışını yapan,
- & Kendi markasıyla başka tedarikçiler tarafından üretilen EEE satışını yapan,
- Ticari amaçlarla EEE ithal eden

gerçek ve tüzel kişilerdir.

Üretici/ithalatçı firmaların temel sorumlulukları ilgili başlıklar altında sıralanmaktadır:

#### 4.1.1. Beyanlar:

#### T.C. Çevre ve Şehircilik Bakanlığı:

• Üretici/ithalatçı firmaların T.C. Çevre ve Şehircilik Bakanlığı'nın entegre çevre bilgi sistemine kayıt olmaları ve beyanları bu sistem üzerinden yapmaları gerekmektedir.

Her yıl şubat ayı sonuna kadar Ek-3 "Uygunluk Beyan Formu" nu ve Ek-5 "Üretici Raporlama Tabloları"nı EEE ve AEEE bilgi sistemi üzerinden doldurarak T.C. Çevre ve Şehircilik Bakanlığı'na sunmaları gerekmektedir. Uygulama yöntemi ve örnekleri Madde 3.4'te yer almaktadır.

Firmalar, yönetmelikten kaynaklanan yükümlüklerin yerine getirilmesine ilişkin AEEE yönetim planını hazırlamak ve Bakanlık onayına sunmakla yükümlüdürler. Bu yükümlülüğü firmanın kendisi veya organizasyonunda yer aldığı yetkilendirilmiş kuruluş yerine getirir.

Yetkilendirilmiş kuruluş organizasyonunda yer alan firmaların organizasyona dâhil olduklarını T.C. Çevre ve Şehircilik Bakanlığı'na beyan etmeleri gerekmektedir.

#### TYK:

T.C. Çevre ve Şehircilik Bakanlığı beyanlarına paralel olarak ilgili mevzuat gereği paydaşların yükümlülüklerini takip etmek ve yönetmek amacıyla TÜBİSAD'ın geliştirdiği TYK AEEE Takip Sistemine (TYK ATS) girişler firmalar tarafından yapılmalıdır.

STYK ATS'ye www.tyk.org.tr adresinden "TYK Giriș" butonu üzerinden erișilmektedir.

Paydaşlar sisteme kayıt olarak edindikleri kendi kullanıcı adları ve şifrelerini veri girişi aşamasına geçebilmek için kullanabilirler.

Sistemin kullanım kılavuzu sistem içerisindeki "Firma" başlığı altında bulunmaktadır.

TÜBİSAD, YK çatısı altında bulunan üyeleri adına kurduğu AEEE yönetim sistemlerini aylık ve yıllık olarak T.C. Çevre ve Şehircilik Bakanlığı'na sunar.

#### 4.1.2 Hedefler

Piyasaya sürülen veya ithal edilen ürünlerin AEEE Kontrolü Yönetmeliği madde 15'te\* belirlenen oranlarda geri dönüşüm ve geri kazanımını sağlamak üretici/ithalatçı firmaların yükümlülükleri arasındadır. (\*T.C. Çevre ve Şehircilik Bakanlığı AEEE Kontrolü Yönetmeliği madde 15'te yer alan oranları 24.11.2015 tarih ve 139115 sayılı yazısı ile aşağıdaki gibi revize etmiştir.)

|                                                                                                    | Yıllara Göre Toplama Hedefi (%) |      |      |      |      |  |
|----------------------------------------------------------------------------------------------------|---------------------------------|------|------|------|------|--|
| EEE Kategorileri                                                                                                    | 2013                            | 2014 | 2015 | 2016 | 2018 |  |
| 1. Buzdolabı/Soğutucuları/İklimlendirme Cihazları                                                                             | 1,25                            | 2,25 | 4,25 | 8,5  | 17   |  |
| 2. Büyük Beyaz Eşyalar<br>(Buzdolabı/Soğutucular/İklimlendirme Cihazları Hariç)                                               | 2,5                             | 3,75 | 8    | 16   | 32,5 |  |
| 3. Televizyon ve Monitörler                                                                                                   | 1,5                             | 2,5  | 5,5  | 11   | 21,5 |  |
| 4. Bilişim ve Telekomünikasyon ve Tüketici Ekipmanları<br>(Televizyon ve Monitörler Hariç                                     | 1,25                            | 2    | 4    | 8    | 16   |  |
| 5. Aydınlatma Ekipmanları                                                                                                    | 0,25                            | 0,5  | 0,5  | 1    | 2    |  |
| 6. Küçü ev aletleri, elektrikli ve elektronik aletler, oyuncaklar,<br>spor ve eğlence ekipmanları, izleme ve kontrol aletleri | 0,75                            | 1,5  | 2,75 | 5,5  | 11   |  |

TYK firmaların hedeflerine ulaşılması ve AEEE toplama veriminin arttırılması için toplama sistemleri geliştirerek firmaların bu yükümlülüklerini yerine getirir.

4.1.3 Ürün Üzeri İbare ve Görsel Kullanımı

EEE üreticileri, AEEE Yönetmeliği'nin yürürlüğe giriş tarihinden sonra (22.05.2012) piyasaya sürülen EEE'leri TS-EN'nin 50419 sayılı Türk Standardına uygun olarak AEEE Yönetmeliği'nin EK-6 bölümünde yer alan aşağıdaki sembolle işaretlemekle,

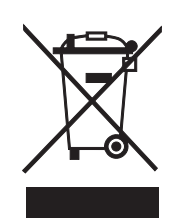

Resim 1: "E-atıkları Çöp Değildir" Sembolü

Ürün bilgisi açıklamalarında "AEEE Yönetmeliğine Uygundur" ibaresine yer vermekle,

AEEE'lerin toplama, yeniden kullanım, geri dönüşüm ve geri kazanım dâhil olmak üzere teknik kriterlere uygun olarak işlenmesini sağlamak amacıyla, piyasaya sürülen her yeni EEE için bu ürünün bileşenleri, kullanılan malzemeler ve ürünün ihtiva ettiği tehlikeli madde ve müstahzarların yeri ile ilgili bilgilerden oluşan el kitabı veya elektronik bilgi kaynağını işleme tesislerinin kullanımına sunmakla yükümlüdür.

Avrupa pazarında piyasaya sürülecek olan EEE'lerin üzerinde RoHS ve EU direktiflerine göre Resim
 2'deki CE sembolünü bulundurmalıdır.

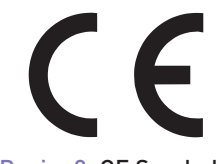

Resim 2: CE Sembolü

(Ürünler hangi Avrupa ülkesinde pazara sürülecekse o ülkenin direktifleri veya yönetmelikleri incelenmelidir.)

#### 4.1.4 Teminat

Üreticiler, piyasaya sürecekleri ürünler için ilgili Yönetmelikten kaynaklanan maliyetleri karşılayacağının teminatını T.C. Çevre ve Şehircilik Bakanlığı'na vermekle yükümlüdürler. Yetkilendirilmiş kuruluşlara üyelik teminat olarak kabul edilir.

(TYK'ya üye olmak için **www.tyk.org.tr** adresinden veya 0850 360 2333 (AEEE) numaralı çağrı merkezinden bilgi alabilirsiniz.)

Yetkilendirilmiş kuruluşa üye olmayan ve bireysel uygulamaları tercih eden üretici firmalar için teminata ilişkin esasları T.C. Çevre ve Şehircilik Bakanlığı belirler.

Yukarıda bahsi geçen maddelerin yanı sıra mevzuat yönlendirmesi ile yerine getirilmesi gereken aşağıda listelenmiş toplama sistemi kurma, eğitim bilinçlendirme ve farkındalık çalışmaları üreticiler adına kar amacı gütmeyen TYK yerine getirmektedir.

Belediyeler ve dağıtıcılar tarafından toplanan evsel AEEE'lerin; getirme merkezlerinden veya dağıtıcılardan başlamak üzere nakliye maliyetlerini karşılamalı, çevre iznine sahip firmalarda işlenmesini sağlamalı, işlenmesi mümkün olmaması durumunda bertarafı için sistem kurmalı ve maliyetlerini karşılamalıdır.

• Evsel AEEE'lerin toplanması, işlenmesi ve bertaraf edilmesi amacıyla bir sistem kurmalıdır.

Evsel AEEE'lerin toplanması, işlenmesi ve bertaraf edilmesi amacıyla bir sistem kurmalıdır.

Belediyelerle birlikte veya münferit olarak eğitim ve bilinçlendirme kampanyaları düzenlemeli ve bu etkinliklerde kullanılacak yazılı görsel dokümanları sağlamalıdır.

Belediyelerin yetki alanı dışında evsel AEEE'lerin toplanması için İl Özel idareleri ile yapılacak ortak çalışmaları desteklemelidir.

• Yetkilendirilmiş kuruluş usul ve esaslarında belirtildiği gibi geri dönüşümle ilgili toplumu bilinçlendirme çalışmaları yapılmalı ve kamu spotu hazırlanmalıdır.

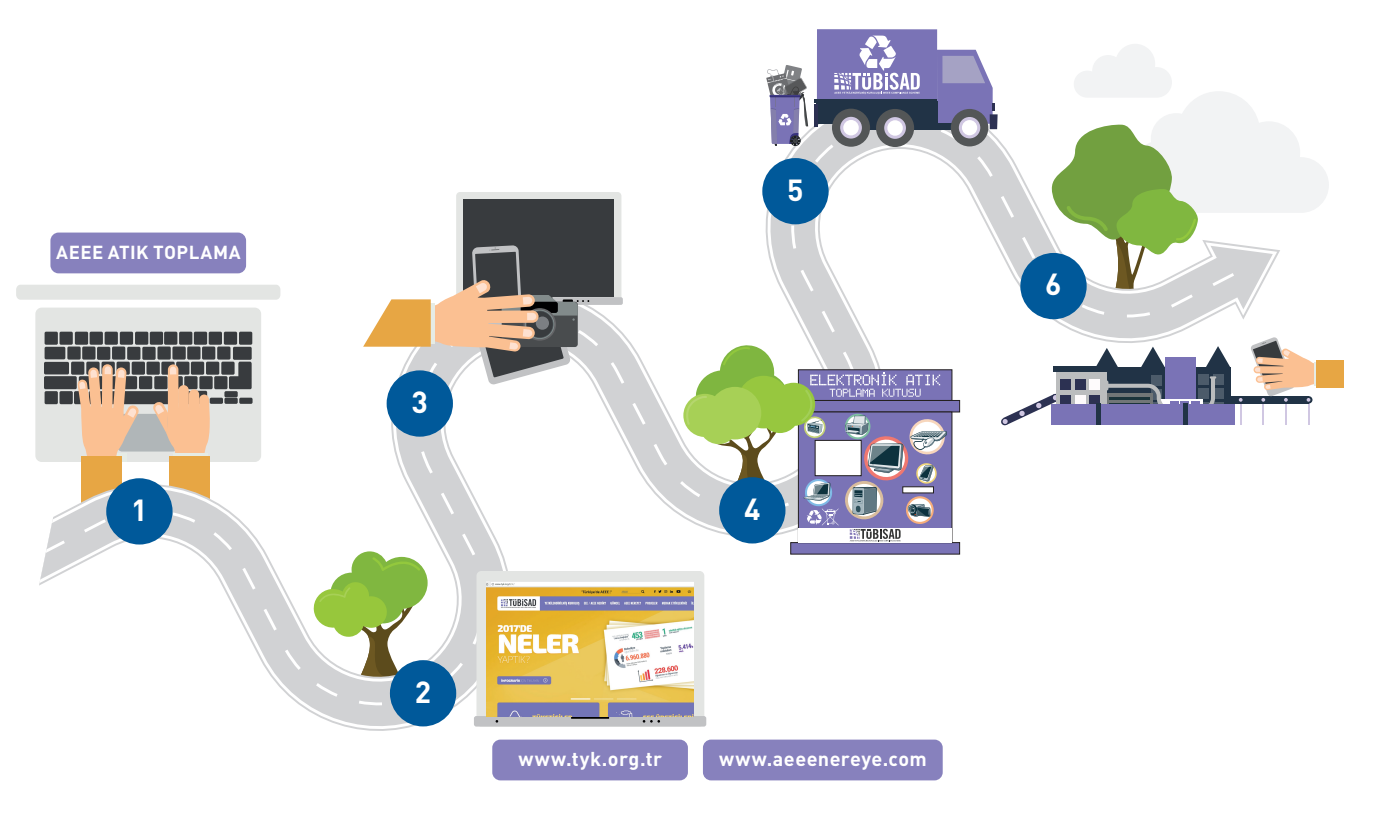

Resim 3: TYK AEEE Toplama Sistemi

#### 4.2. Dağıtıcı Firma Yükümlülükleri:

AEEE Kontrolü yönetmeliğinde dağıtıcı firmalara göre ait tanım aşağıdaki gibidir:

Dağıtıcı: Elektronik iletişim yoluyla yapılan satışlar da dâhil olmak üzere, ticari olarak kullanıcıya elektrikli veya elektronik eşya ulaştıran gerçek veya tüzel kişileridir.

Yönetmelik kapsamında dağıtıcı firmalar;

• Yeni bir ürün sattıklarında, tüketici tarafından talep edilmesi halinde eş tipte ve aynı işlevi gören eski eşyayı markası, modeli, üreticisi ve muhtevasına bakılmaksızın almalı, yeni ürünün alıcının adresine teslim edildiği durumlarda, dağıtıcıya veya onun adına teslimatı yapan kuruluşa iade edilen evsel AEEE'yi aynı yerden almalı ve bunun için herhangi bir nakliye ücreti veya başka bir ilave ücret talep etmemelidir.

• Evsel AEEE'lerin muhafazasının sağlanması amacıyla mekân büyüklüğüne uygun olarak toplama kutusu veya konteyner bulundurmalı veya satış yerinin kapalı bir bölümünü bu amaçla kullanmalıdır.

Tüketicilerden toplanan evsel AEEE'leri, T.C. Çevre ve Şehircilik Bakanlığı'nı bilgilendirerek, Yönetmelikte belirtilen toplama sistemlerine veya çevre lisanslı işleme tesislerine göndermelidir.

Satış yerinde, tüketicilerin kolaylıkla görebileceği yerlerde evsel AEEE'lerin toplanması, geri dönüşümü, diğer evsel AEEE toplama noktalarına ilişkin bilgileri ve Resim 1'de yer alan sembolü ve bu sembolün anlamına ilişkin bilgileri bulundurmalıdır.

## ENTEGRE ÇEVRE BİLGİ SİSTEMİ

Üretici/ithalatçı firmaların EEE ve AEEE Bilgi Sistemi ile MoTAT uygulamalarına erişebilmeleri için öncelikle Entegre Çevre Bilgi Sistemine giriş yapmaları gerekmektedir. Bu bölümde EÇBS için gerekli adımlar açıklanmıştır.

#### 1. Entegre Çevre Bilgi Sistemine Giriş

Firmalar, Entegre Bilgi Sistemine kayıt olmak, sistem üzerinde firmalarını aktif edebilmeleri, sisteme aktarım işlemlerini tamamlayabilmeleri ve uygulama ekleme işlemlerini gerçekleştirmeleri için gerekli bilgiler ilgili başlıklar altında bulunmaktadır.

1.1. EÇBS'ye ilk defa kayıt olacak firmalar

#### 1.1.1. EÇBS'ye Kayıt

Bakanlık sistemine **herhangi bir kaydı olmayan** firmaların, EÇBS'ye kayıt yapmaları gerekmektedir. Bu işlem için aşağıdaki aşamalar takip edilir.

• www.ecbs.cevre.gov.tr adresinden Resim 4'te gösterilen ekranda bulunan "e-Devlet ile Giriș" butonuna tıklanır. Firma yetkilisi olarak belirlenen kişinin T.C. Kimlik numarası ve e-devlet şifresi ile sisteme giriş yapılır.

| * 🔧 EÇBS                                                                                                    | SIKÇA SORULAN SORULAR                                                                                                    |
|----------------------------------------------------------------------------------------------------|----------------------------------------------------------------------------------------------------|
| Image: Provide and the second state of the second state of the second state | <ul> <li>▲ Vatandaş Girişi</li> <li>▲ Bakanlık Girişi</li> <li>▲ e-Devlet ile Giriş</li> <li>Bakanlık Sisteminde Kayıtlı Firma<br/>Yetkilisinin TC Kimlik Numarası ve<br/>B-Devlet Şifresi İle Giriş Yapılır.</li> </ul> |
|                                                                                                    | Çevre ve Şehircilik Bakanlığı2018 ECBS v 2.7.37                                                                                                    |

Resim 4: Entegre Çevre Bilgi Sistemi Giriş Ekranı

Sisteme giriş yapıldıktan sonra açılan ekranda, sağ üst köşede bulunan "Yeni Hesap" (Firma, Kurum...) seçeneği seçilir. (Resim 5)

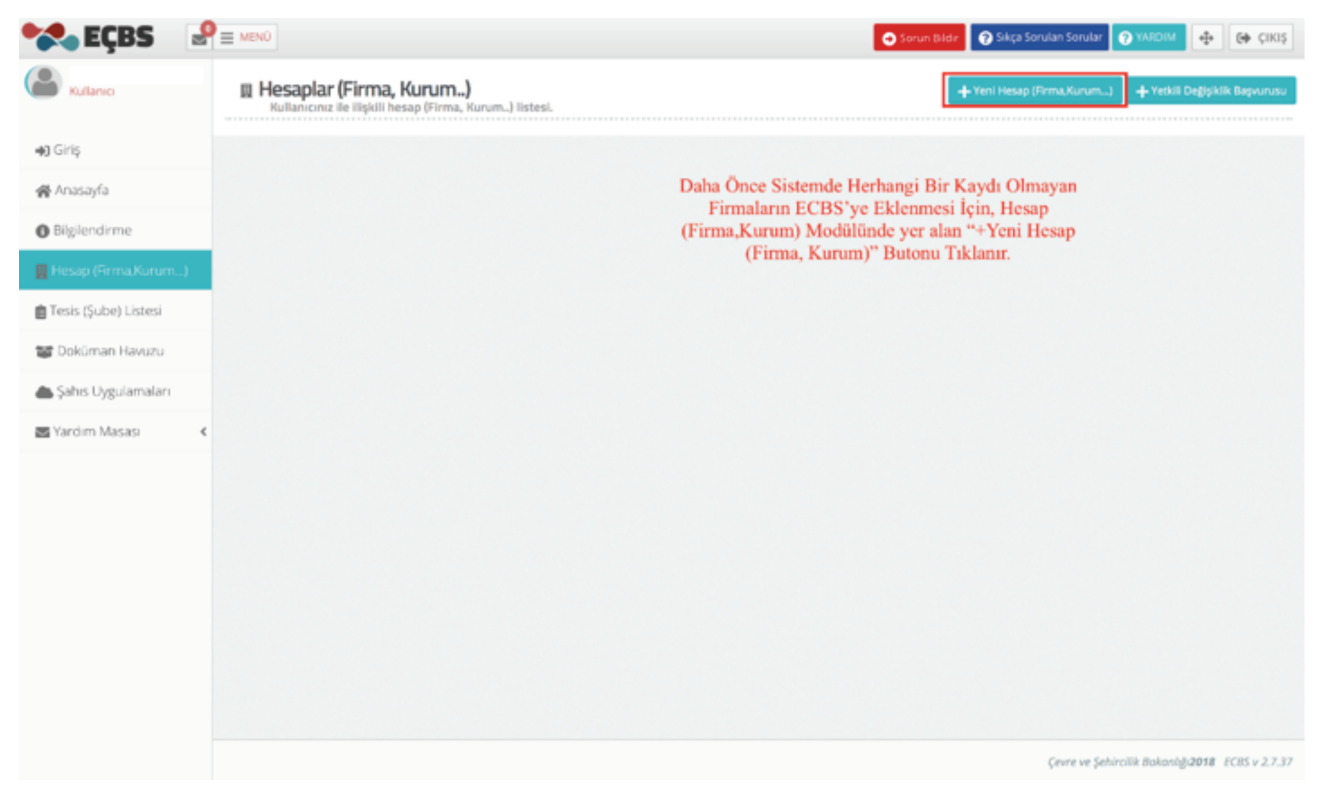

Resim 5: Yeni Hesap Olușturma Ekranı

• Firma kaydını tamamlamak için açılan ekranda üst kısımda bulunan aşamalardaki gerekli alanlar sırasıyla doldurmalıdır. (Resim 6) Bu aşamalar tamamlandıktan sonra, kayıt aşamasında belirtilen mail adresine sistem tarafından bir onay maili gönderilir. Bu mail üzerinden kayıt onaylandıktan sonra açılan ekrandaki Kayıt Başvuru örneğinin çıktısı alınır, firma yetkilisi tarafından kaşe ve imza yapılarak İl Çevre ve Şehircilik Müdürlüğüne teslim edilir. İl Çevre ve Şehircilik Müdürlüğü tarafından onay verildiğinde işlem tamamlanır.

| 🔧 EÇBS 🛛 🦉                        | E MENÜ                                 | •                                                                        | Sorun Bildir 🕜 Sikça Sorulan Sorular 🤗 YARDIM | 🕂 📴 Çikiş          |
|-----------------------------------|----------------------------------------|--------------------------------------------------------------------------|-----------------------------------------------|--------------------|
| Kullanici                         | 🗓 Hesap(Firma, Kurum) Kayıt            |                                                                          |                                               |                    |
| <b>₩)</b> Giriş                   | 1<br>Vergi Numarası Girişi Hesap(Firma | 2 3 4<br>,Kurum) Bigileri Hesap(Firma,Kurum) lietisim Hesap(Firma,Kurum) | Belgeler Kayıt                                |                    |
| 🔗 Anasayfa                        | Mum 1 - Vergi Numarası Girisi          | Bilgieri Lokasyon                                                        |                                               |                    |
| <ul> <li>Bilgilendirme</li> </ul> | Yeni Fi                                | ma Kayıdını Tamamlamak İçin Tüm Aşamalardaki G                           | erekli Bilgiler Sırasıyla Doldurulur.         |                    |
| 🛄 Hesap (Firma,Kurum)             | C Kam                                  | u Kurumu 💿 Firma,Tüzel Kişilik                                           |                                               |                    |
| 💼 Tesis (Şube) Listesi            | Hesap(Firma,Kurum) Tipi *              | Tüzel Kişi(Firma)                                                        |                                               | \$                 |
| 🎬 Doküman Havuzu                  | Vergi No *                             | Vergi No giriniz                                                         |                                               | *                  |
| 📥 Şahıs Uygulamaları              | Vergi Dairesi İli *                    | Seçiniz                                                                  |                                               | *                  |
| 🕿 Yardım Masası 🤞                 | Vergi Dairesi *                        | Seçiniz                                                                  |                                               | •                  |
|                                   |                                        |                                                                          |                                               |                    |
|                                   |                                        |                                                                          |                                               | ileri >            |
|                                   |                                        |                                                                          |                                               |                    |
|                                   |                                        |                                                                          |                                               |                    |
|                                   |                                        |                                                                          |                                               |                    |
|                                   |                                        |                                                                          |                                               |                    |
|                                   |                                        |                                                                          |                                               |                    |
|                                   |                                        |                                                                          | Çevre ve Şehircilik Bakanlı                   | 2018 ECBS v 2.7.37 |

Resim 6: Firma Bilgileri Sayfası

#### 1.1.2. Tesis Ekleme

Kaydı onaylanan firmanın yetkilisi T.C. Kimlik Numarası ve E-devlet şifresi ile sisteme giriş yapar. EÇBS ekranının sol bölümünde bulunan "Tesis (Şube) Listesi" başlığı seçilir. Açılan ekranda "Yeni Tesis Ekle" butonu ile işlem başlatılır. (Resim 7)

| 🔅 EÇBS 🦉                  | E MENO                                                   | Sorun Bader 💽 Sikiça Soruken Soruker 💽 YARDINI 🌵 🔂 🤇 🕬 |
|---------------------------|----------------------------------------------------------|--------------------------------------------------------|
| Kullanici                 | Tesisler     Kultanconsz ile ilişkili tesis/gube listesi |                                                        |
| <ul> <li>Giriş</li> </ul> |                                                          | +Veri Tesis Ekle                                       |
| 🙀 Anasayla                |                                                          |                                                        |
| O Biglendirme             | 10 🔻 kayıt göster                                        | T Fitrele Dışa Aktar •                                 |
| 🖩 Hesap (Firma,Kurum)     | No * Tesis/Şube Adı                                      | il ilçe O Vergi No O Durumu O İşlem                    |
| 💼 Tesis (Şube) Listesi    |                                                          |                                                        |
| 🧱 Doküman Havuzu          |                                                          |                                                        |
| 📥 Şahıs Uygulamaları      | Sayfa 1 / 1                                              | C 1 3                                                  |
| 🕿 Yardım Masası 🔹 🕻       |                                                          |                                                        |
|                           |                                                          |                                                        |
|                           |                                                          |                                                        |
|                           |                                                          |                                                        |
|                           |                                                          |                                                        |
|                           |                                                          |                                                        |
|                           |                                                          | Cevre ve Sehirolik Bakonlığı 2018 EC65 v 2.7.91        |
|                           |                                                          |                                                        |

Resim 7: Yeni Tesis Ekleme Ekranı

Açılan sayfada Tesis/Şube bilgileri girilmiş olarak bulunur, bu bilgiler kontrol edilir ve ileri butonuna tıklanır. (Resim 8)

| 😪 EÇBS 📑                        |                                                                      |                                                                                                    |                                                                                                 | 🕒 Sorun Bildir 🕥 Sikça Sor             | vlan Sorviar 😧 YARDIM 🔶 📴 ÇIKIŞ                  |
|---------------------------------|----------------------------------------------------------------------|----------------------------------------------------------------------------------------------------|-------------------------------------------------------------------------------------------------|----------------------------------------|--------------------------------------------------|
| Callence                        | 😤 Tesis/Şube Kayıt                                                   |                                                                                                    |                                                                                                 |                                        |                                                  |
| +a) Giriş<br>∰ Anasayfa         | 1<br>Tesis/Şube Bigileri<br>Adım 1 - Tesis/Şube Bilgileri            | Desigine Eligiteri                                                                                                    | Lokayon                                                                                         | <b>D</b> egeler                        | -O<br>Kays                                       |
| Biglendirme Hesap (Firma,Kurum) | Tesis/ÿube adırızda sicil gazate     Tesiste/ÿubede kullanacağınız ! | sinde yazan tesis/jube ismini kullanınız aksi takdirde tesisi<br>Nace Kodu firmanızda tanımlı olmalıdır. Firmanızın detay sa | izin oraylanma işləmi gərçəkləştirilməyəcəktir.<br>yfasından nacə kodunuzu düzənləyəbilirsiniz. |                                        |                                                  |
| 💼 Tesis (Şube) Listesi          | Tesis/Şube Adı *                                                     | Firmanızın İsmi Bu Alanda Çıkaca                                                                                             | ktır.                                                                                           |                                        | f=                                               |
| 🐨 Doküman Havuzu                | Nace Kodu *                                                          | Firmanızın Nace Kodu Bu Alanda                                                                                               | Çıkacaktır.                                                                                     |                                        | fm .                                             |
| 📥 Şahıs Uygulamaları            |                                                                      |                                                                                                    |                                                                                                 | term burn en                           |                                                  |
| 📾 Yardim Masasi 🔍               |                                                                      |                                                                                                    | Bilgiler Ko                                                                                     | ntrol Edilir ve fleri Butonu Tıklanır. | ileri >                                          |
|                                 |                                                                      |                                                                                                    |                                                                                                 |                                        |                                                  |
|                                 |                                                                      |                                                                                                    |                                                                                                 |                                        |                                                  |
|                                 |                                                                      |                                                                                                    |                                                                                                 |                                        |                                                  |
|                                 |                                                                      |                                                                                                    |                                                                                                 |                                        |                                                  |
|                                 |                                                                      |                                                                                                    |                                                                                                 |                                        |                                                  |
|                                 |                                                                      |                                                                                                    |                                                                                                 |                                        | Çevre ve Şehircilik Bakanlığı2018 - ECBS v 2.7.3 |

Resim 8: "Tesis/Şube Bilgileri" Aşaması

İletişim bilgileri aşamasında, zorunlu alanlar doldurulur ve ileri butonu ile sonraki aşamaya geçilir.
 (Resim 9)

| -          | 🖗 Tesis/Şube Kayıt                         |                                                                          |                                             |                   |   |
|------------|--------------------------------------------|--------------------------------------------------------------------------|---------------------------------------------|-------------------|---|
|            |                                            | -                                                                        |                                             | -                 | - |
|            | 0                                          | 1<br>Desite Medical                                                      | 0                                           | 0                 | 0 |
|            | Adım 2 - İletişim Bilgileri                |                                                                          |                                             |                   |   |
| ine -      |                                            |                                                                          | Half Kookeen Kooke Daald                    |                   |   |
| maKasam)   |                                            | • Briteshe <u>Honory</u> O Briteshe Bijahi                               | ner kulturi kuya begi                       |                   |   |
| e) Gittesi | 🔥 Kayıtlı olmayan adresler için BELEDİYELI | SR VE İL ÖZEL İDARELERİ'ne başıvuru yapılmalıdır. Detaylı bilgi için: Mİ | ps://www.nvi.gov.tr/hakkimizda/projeler/aks |                   |   |
| Heista     |                                            |                                                                          |                                             |                   |   |
| lamalari   | apa -                                      |                                                                          | •                                           |                   |   |
| an 4       | elefon Bilgileri                           | Gerekli Bilgiler Doldurulur ve İ                                         | leri Butonu Tıklanır                        |                   |   |
|            | Talafanu *                                 | Alan Kodu Talafan Numarasi                                               |                                             | Dahit             |   |
|            | Pas                                        | Fax Alah Kodu                                                            |                                             |                   |   |
|            | I-Posta Bilgileri                          |                                                                          |                                             |                   |   |
|            | Lütfen geçerli bir e-posta adresi giriniz  | . Gırdiğiniz e-posta adresi üzerinden doğrulama yapacağınızı unutma      | ymz.                                        |                   |   |
|            | Eposta *                                   | 1-Posta pirek                                                            |                                             |                   |   |
|            | Kep Adresi                                 | Kap Adresi giriris                                                       |                                             |                   | đ |
|            |                                            | Kep Adresi Bilinmiyorsa Boş Bırakıla                                     | bilir. Zorunlu Alan Olmadığından l          | Devam Edilebilir. |   |
|            | < GERI                                     |                                                                          |                                             |                   |   |
|            |                                            |                                                                          |                                             |                   |   |
|            |                                            |                                                                          |                                             |                   |   |

Resim 9: "İletişim Bilgileri" Aşaması

Lokasyon aşamasında, aktifleştirme ekranında olduğu gibi, harita üzerinde lokasyon işaretlenir. İleri butonu ile devam edilir. (Resim 10)

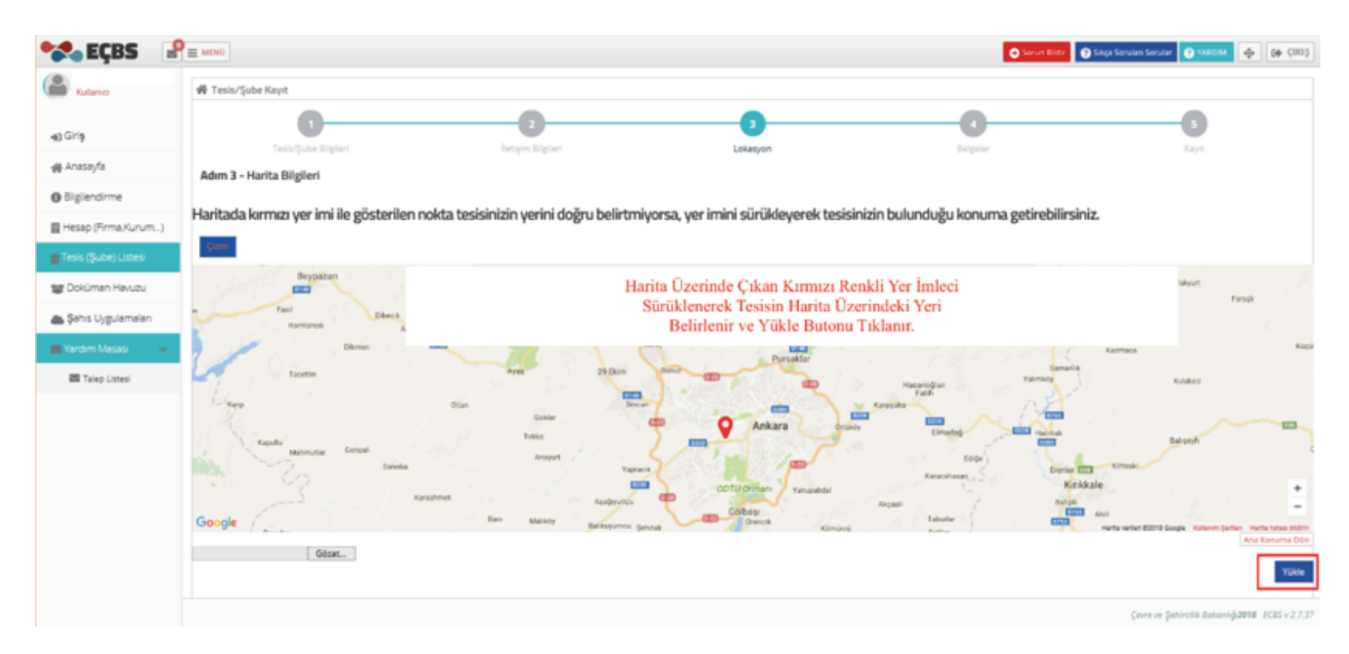

Resim 10: "Lokasyon" Aşaması

Belgeler aşamasında, firmaya ait yetki belgesi yüklenir ve ileri butonu ile onay ekranına geçilir. (Resim 11)

| 😪 EÇBS 🛛 🔮             | E MENÚ                                                              | 😋 Sorun Bédir 💽 Séga S | iorulan Sorular 👩 YARDIM 🔶 📴 ÇIKU S 🗚              |
|------------------------|---------------------------------------------------------------------|------------------------|----------------------------------------------------|
| Kullanici              | 脅 Tesis/Şube Kayıt                                                  |                        |                                                    |
| ₩) Giriş               | 1 2 3<br>Tesisrijube Biglieri Lokaryon                              | Belgeler               |                                                    |
| 🙀 Anasayfa             | Adım 4 - Belgeler                                                   |                        |                                                    |
| Bilgilendirme          |                                                                     |                        |                                                    |
| 🛄 Hesap (Firma,Kurum)  | Yetki Belgesi *                                                     |                        |                                                    |
| 💼 Tesis (Şube) Listesi | Hessbrica at döküman bulunamadi.                                    |                        |                                                    |
| 📽 Doküman Havuzu       | Gözet.                                                              |                        |                                                    |
| 📥 Şahıs Uygulamaları   |                                                                     |                        |                                                    |
| 🖀 Yardım Masası 🛛 👻    | ✓ GERI Firmaya Ait Yetki Belgesi Yüklenir ve İleri Butonu Tıklanır. |                        | ileri >                                            |
| 🔤 Talep Listesi        |                                                                     |                        |                                                    |
|                        |                                                                     |                        |                                                    |
|                        |                                                                     |                        |                                                    |
|                        |                                                                     |                        |                                                    |
|                        |                                                                     |                        |                                                    |
|                        |                                                                     |                        | Çevre ve Şehircilik Bakanlığı2018 - ECBS v 2.7.3 🗸 |

Resim 11: "Belgeler" Aşaması

Yukarıdaki aşamalar tamamlandıktan sonra, ekranda kayıt aşamasında belirtilen mail adresine sistem tarafından bir onay maili gönderildiği bilgisi çıkar. Bu mail üzerinden kayıt onaylandıktan sonra EÇBS ekranında indirilebilir duruma gelen dilekçenin çıktısı alınır, firma yetkilisi tarafından kaşe ve imza yapılarak İl Çevre ve Şehircilik Müdürlüğüne teslim edilir. İl Çevre ve Şehircilik Müdürlüğü tarafından onay verildiğinde işlem tamamlanır.

#### 1.2. EÇBS'ye Kayıtlı Firmanın Aktifleştirilmesi

Bakanlık sisteminde önceden kayıtlı olan firmaların Entegre Çevre Bilgi Sistemi üzerinde aktifleştirme işlemini gerçekleştirmeleri gerekmektedir. Bu işlem bir defaya mahsus yapılır.

3.1.1 başlığı altında bulunan ilk maddede açıklandığı üzere, firma yetkilisinin T.C. Kimlik Numarası ve E-Devlet Şifresi ile sisteme giriş yapılır. Firma aktifleştirme işlemleri aşağıdaki aşamaları takip ederek gerçekleştirilir.

• www.ecbs.cevre.gov.tr adresine giriş yapıldıktan sonra açılan sayfada "Hesap (Firma, Kurum...)" seçeneği seçilir.

| 😪 EÇBS 🛛 🖁                                                                                                    | E MINU                                                                                                    | O Serus                                                                                                    | Båder 💽 Sikpa Sonulan Sonular 💽 VARCIM  🕀 🕼 ÇIKIŞ                                     |
|----------------------------------------------------------------------------------------------------|----------------------------------------------------------------------------------------------------|----------------------------------------------------------------------------------------------------|---------------------------------------------------------------------------------------|
| Kullano                                                                                                    | 📢 Entegre Çevre Bilgi Sistemi                                                                                                    |                                                                                                    |                                                                                       |
| 🜒 Girş<br>🚭 Anasavfa                                                                                                    | Aktanimış Firma/Tesis İşlemleri                                                                                                    | Danışman Firma Ve Çevre Görevlisi<br>İşiemleri                                                                                                    | L2<br>Yeni Firma/Tesis Kayıt İşlemleri                                                |
| Bigliendirme     Bigliendirme     Fesap (Firma,Kurum)     Tesis (Şube) Listesi     Doküman Havuzu     Sahis Uygulamalari     Sahis Uygulamalari     Yardim Masasi | Aktanılmış firma ve tesisler ile işlem yapımak<br>işin aşağıdaki işlemler sırası ile yapılmalıdır,<br>1. Firmalarınızı yeni sisteme aktarmak için tıklayınız<br>2. Tesislerinizi yeni sisteme aktarmak için tıklayınız<br>3. Uygulama Ekleme<br>4. Yetkili Atama | Danışman Firma ve Çevre Görevlilerinin<br>danışmanlık hizmeti verilen Firma/Tesisler ile<br>işlem yapabilmesi için;<br>1. Sistemde T.C. kimlik numarası tanımlı olan<br>Firma/Tesis yetkillerinin E-devlet üzerinden<br>sisteme giriş yapması<br>2. Firma/Tesis bilgilerini tamamlayarak<br>aktifleştirmesi,<br>3. Firma adına işlem yapmak (atık beyanı vb.) için<br>firma/tesisin yetkili listesine ilgili kişilerin T.C.<br>Kimlik numarası ile eklenmesi gerekmektedir. | Yeni firma kayıdı için Tiklayınız<br>Kayıtlı firmanın yetkilisi olmak için Tiklayınız |
|                                                                                                    |                                                                                                    | Not: Tesislerden önce Firmann aktifleştirilmesi<br>gerekmektedir.                                                                                                    |                                                                                       |
|                                                                                                    | Önce Firma Aktif Edil                                                                                                    | melidir.                                                                                                    |                                                                                       |
|                                                                                                    |                                                                                                    |                                                                                                    | Çevre ve Şehircilik Bakanlığ <b>2018</b> ECBS v 2.7.37                                |

Resim 12: "Hesap (Firma, Kurum...)" Seçeneği Ekranı

Resim 13'te bulunan ekrandaki "Aktifleştir" butonu seçilir.

| 😪 EÇBS 🛛 🕹             | ■ MENŨ                                                                             | 0        |       |          | O Soruh   | Dildir 🔞 Sikçe Sorulan S  | orular 🖓 YARDIM         | 🕀 🔀 силаș       |
|------------------------|------------------------------------------------------------------------------------|----------|-------|----------|-----------|---------------------------|-------------------------|-----------------|
| Kullanco               | Hesaplar (Firma, Kurum)     Kullanciniz ile ilişkili hesap (Firma, Kurum) listesi. |          |       |          | +         | Yeni Hesap (Firma, Kunum) | + Yetkili Değiş         | iklik Bapvurusu |
| NO Giriş               | ≓ Aktifleştirilebilecek(Firma,Kurum)Listesi                                        |          |       |          |           |                           |                         |                 |
| 🖀 Anasayfa             | No. Unvan                                                                          | i        | İlçe  | Vergi No | Durumu    | Çevre Kimlik No           |                         |                 |
| Biglendirme            | <sup>1</sup> Firmanızın Adı Bu alanda Çıkacaktır.                                  | İSTANBUL | şişti |          | (Äktarim) |                           | (Aktifieştir)           | X<br>(Kaldır)   |
| 📕 Hesap (Firma,Kurum)  |                                                                                    |          |       |          |           |                           |                         |                 |
| 💼 Tesis (Şube) Listesi |                                                                                    |          |       |          |           |                           |                         |                 |
| Doküman Havuzu         |                                                                                    |          |       |          |           |                           |                         |                 |
| 📥 Şahıs Uygulamaları   |                                                                                    |          |       |          |           |                           |                         |                 |
| 🖾 Yardım Masası 🔍 🔇    |                                                                                    |          |       |          |           |                           |                         |                 |
|                        |                                                                                    |          |       |          |           |                           |                         |                 |
|                        |                                                                                    |          |       |          |           |                           |                         |                 |
|                        |                                                                                    |          |       |          |           |                           |                         |                 |
|                        |                                                                                    |          |       |          |           |                           |                         |                 |
|                        |                                                                                    |          |       |          |           |                           | un Sahirrith Bahrat 1.4 | MAR 5/85-27-21  |

Resim 13: "Hesaplar (Firma, Kurum...)" Aktifleştir Butonu

Aktifleștirme butonu seçildikten sonra, görüntülenen "Vergi Numarası Giriși" așamasındaki ilgili alanlar doldurulur ve ileri seçeneği ile sonraki așamaya geçilir. (Resim 14)

| 🔧 EÇBS 🛛 🔒              | E MENŬ                                |                                                                     | Sorun Bildir 🕥 Sikça Sorulan Sorular | 🕐 YAKDIM 🔶 🔂 ÇIKIŞ 🗛                        |
|-------------------------|---------------------------------------|---------------------------------------------------------------------|--------------------------------------|---------------------------------------------|
| Kulano                  | 🕎 Hesap(Firma, Kurum) Kayıt           |                                                                     |                                      |                                             |
| •9) Giriş<br>番 Anasayfa | 1<br>Vergi Numarası Girişi Hesap(Firm | 2 3 4<br>na,Kurum] Biglieri Hesap(Firma,Kurum] Lokasyon<br>Biglieri | 3<br>Beigeier                        | 6<br>Kaya                                   |
| Bilgilendirme           | Adım 1 - Vergi Numarası Girişi        |                                                                     |                                      |                                             |
| 🛄 Hesap (Firma,Kurum)   | O Kami                                | ı Kurumu 🛞 Firma,Tüzel Kişilik                                      |                                      |                                             |
| 💼 Tesis (Şube) Listesi  | Hesap(Firma,Kurum) Tipi *             | Tüzel Kişi(Firma)                                                   |                                      | ~                                           |
| 🐨 Doküman Havuzu        | Vergi No *                            |                                                                     |                                      | 1                                           |
| 📥 Şahıs Uygulamaları    | Vergi Dairesi İli *                   | Seçiniz                                                             |                                      | *                                           |
| 🖀 Yardım Masası 🔇 🕻     | Vergi Dairesi *                       | Seginiz                                                             |                                      | •                                           |
|                         |                                       | İlgili Alanlar Doldurulur ve İleri Seçeneği Tıklanır                | -                                    | ileri >                                     |
|                         |                                       |                                                                     | Çevre ve Şehi                        | rcilik Bakanlığı <b>2018</b> ECBS v 2.7.3 ₩ |

Resim 14: "Vergi Numarası Giriş" Aşaması

Hesap (Firma, Kurum...) Bilgileri sayfasında bulunan Kuruluş Tarihi ve Firma SGK No bilgileri girilir ve ileri butonu tıklanır. (Resim 15)

| 😪 EÇBS 🛛 🔮                                          |                             |                                                               | Sorun Bildir 🕜 Sikça Sorulan Sorular 🕜 YARD | 🗠 🕂 🔂 🖓                          |
|-----------------------------------------------------|-----------------------------|---------------------------------------------------------------|---------------------------------------------|----------------------------------|
| Kullanio                                            | 🔲 Hesap(Firma, Kurum) Kayıt |                                                               |                                             |                                  |
| <b>₩</b> ) Giriş                                    | 1<br>Vergi Numarası Girişi  | 2<br>Hesap(Firma,Kurum) Bilgileri Hesap(Firma,Kurum) Lokasyon | 3 6<br>Belgeier Kayst                       |                                  |
| <ul> <li>Anasayfa</li> <li>Bilgilendirme</li> </ul> | Adım 2 - Firma Bilgileri    |                                                               |                                             |                                  |
| 📕 Hesap (Firma,Kurum)                               | Unvan                       | Firmanızın Adı Bu Alanda Çıkacaktır                           | 扫                                           |                                  |
| 💼 Tesis (Şube) Listesi                              | Vergi No                    | Firmanızın Vergi Numarası Bu Alanda Çıkacaktır                | 1                                           |                                  |
| 🐨 Doküman Havuzu                                    | Vergi Dairesi               | Firmanızın Vergi Dairesi Bu Alanda Çıkacaktır                 | 行                                           |                                  |
| 📥 Şahıs Uygulamaları                                | Faaliyet Kodu *             | Firmanızın Nace Kodu Bu Alanda Çıkacaktır                     | + Ekle/Düzenle + Yeni Faaliyet Ekle         | 1                                |
| 🗃 Yardım Masası 📢                                   | Kuruluş Tarihi *            | Kayıt Tarihi Bu Bilgiler Doldurulur ve İleri Butonu Tıklanır  | <b>ii</b>                                   |                                  |
|                                                     | SGK No                      | SGK No                                                        | 行                                           |                                  |
|                                                     | < GERİ                      |                                                               |                                             | ileri >                          |
|                                                     |                             |                                                               | Çevre ve Şehircilik Bakı                    | anlığ <b>2018</b> ECBS v 2.7.3 ₩ |

Resim 15: "Hesap (Firma, Kurum ...)" Bilgileri Aşaması

3. Aşamada, "UAVT Kodumu Bilmiyorum" seçeneği işaretlenerek, firma iletişim bilgileri doldurulur ve UAVT numarası oluşturulur. UAVT numarası oluşmaması durumunda bağlı bulunulan Belediye'ye müracaat edilir. Ekranda yer alan "Kep Adresi" zorunlu alan değildir, bilinmiyorsa boş bırakılabilir. İleri butonu ile bir sonraki aşamaya geçilir. (Resim 16)

| 😪 EÇBS 🛛              |                                    |                                                                                                    | 🗘 tour 1849 😧 1842 Sondar Sondar 🔮 1862 M 🔶 🕼 (181) |
|-----------------------|------------------------------------|----------------------------------------------------------------------------------------------------|-----------------------------------------------------|
| (a)                   | 🖩 Hesap(Firma, Kurum) Kapit        |                                                                                                    |                                                     |
| 40 62 13              | 0<br>                              | Description Lines, 1924 Respired Lines, Johns Myter Insufficience, Johnson Myter                                           | 0                                                   |
| n Arasayla            | Adım 3 - İletişim Bilgileri        |                                                                                                    |                                                     |
| O Eiglendinte         |                                    | 🕼 (JAV) Fackurus Mittelyapung 🔿 (JAV) Fackurus Biliyarun 🔿 (JAV) Fackuru Kayris Orgji                                      |                                                     |
| Hesip (Frmi,Karum)    |                                    |                                                                                                    |                                                     |
| 🛔 Tesis (Şube) Ustesi | Kayıtlı olmayan adresler için BELE | OMELER VE is, ÖZES, IDARELERI'ne başıvunu yapılmalıdır. Detaylı bilgi için: https://www.nul.gov.ts/hakkimia5a/projeler/aks |                                                     |
| 🐨 Dokümen Hevutu      | 1                                  |                                                                                                    |                                                     |
| 🏝 Şəhs Uygələmələri   | Segree                             |                                                                                                    |                                                     |
| Tardm Masas C         | Telefon Bilglieri                  | İlgili Alanlar Doldurulur ve İleri Butonu Tıklanır                                                                         |                                                     |
|                       | Telefanu *                         | Alex Kols Taldas Norsens Taldas                                                                                            | ]                                                   |
|                       | fax.                               | Pas Silas Kola                                                                                                    |                                                     |
|                       | E-Posta Bigleri                    |                                                                                                    |                                                     |
|                       | Lütfen geçerli bir e-posta adresi  | giriniz . Girdiğiniz e-posta adresi üzerinden doğrularna yapacağınızı unutmayınız.                                         |                                                     |
|                       | Rposta *                           | Druss gins                                                                                                    | 10                                                  |
|                       | Key Adresi                         | xub yişan başa                                                                                                    | 47                                                  |
|                       |                                    | Kep Adresi Bilinmiyorsa Boş Bırakılabilir Zorunlu Alan Değildir.                                                           |                                                     |
|                       | < GERI                             |                                                                                                    | i.cai >                                             |
|                       |                                    |                                                                                                    |                                                     |
|                       |                                    |                                                                                                    |                                                     |
|                       |                                    |                                                                                                    | General periodik Kolumballer (CES+2.7.37            |

Resim 16: "Hesap (Firma, Kurum ...)" İletişim Bilgileri Aşaması

Firma lokasyon bilgileri aşamasında, harita üzerinde bulunan kırmızı yer imleci sürüklenerek, firma lokasyonu işaretlenir ve ileri butonu seçilir. (Resim 17)

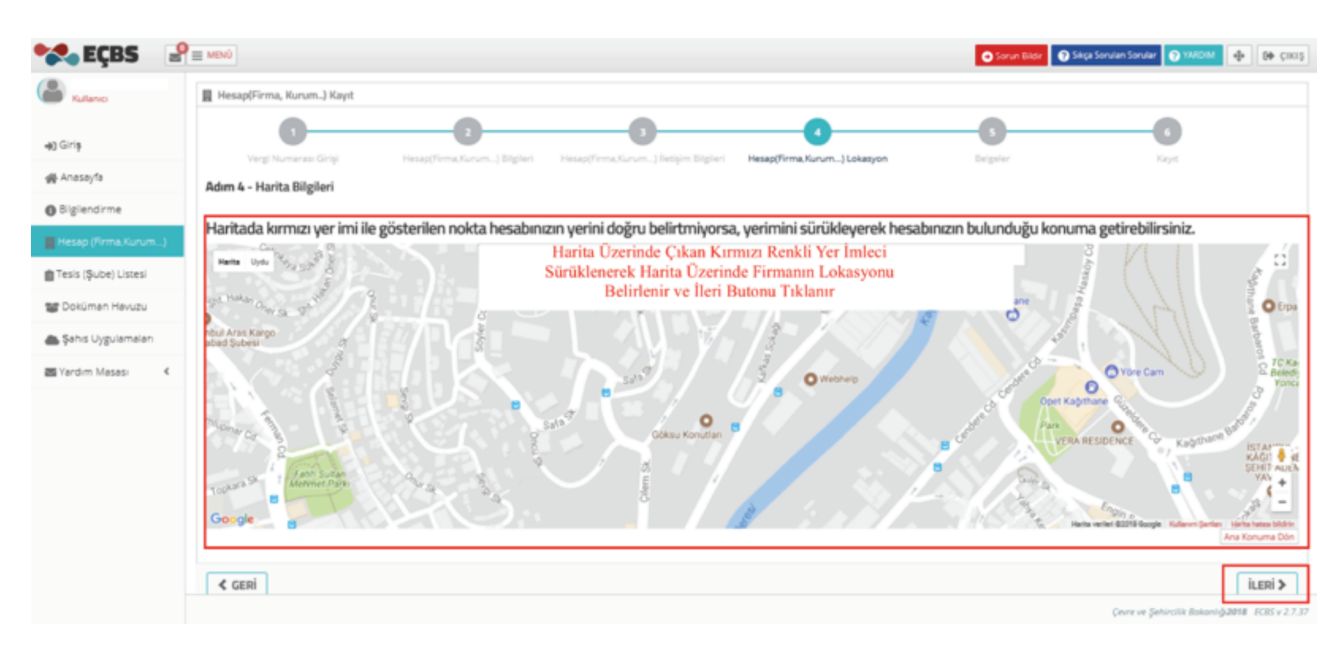

Resim 17: "Hesap (Firma, Kurum ...)" Lokasyon Bilgileri Aşaması

Belgeler aşamasında, ilgili seçenek seçilir ve yetki belgesi eklenir. İleri butonu ile sonraki aşamaya geçilir. (Resim 18)

| <b>EÇBS</b>                          |                                                                                                    | 💿 Sorun Bildir 💽 S | ikça Sorulan Sorular 🕐 YAKDIM  🕀  | 00 CHUSA  |
|--------------------------------------|----------------------------------------------------------------------------------------------------|--------------------|-----------------------------------|-----------|
| Kulano                               | 🖩 Hesap(Firma, Kurum) Kayıt                                                                                                    |                    |                                   |           |
| +a) Giriş<br>委 Anasayîs              | Vergi Numeras Grigi Heap(Tirma,Yurum.) Bigliert Heap(Tirma,Kurum.) Indijim Bigliert Heap(Tirma,Kurum.) Lukaryon                                                                                                    | 3<br>Geigeler      | Keye                              |           |
| Biglendirme     Hesep (Firma, Kurum) | Avaim 3 - Deegener           Prma Sahibiyim         Velaletan işlem yapıyonum         Danışman firma olarak işlem yapıyonum           Velaletan işleminde noter onayi velalet belgeti zorunludur.         Danışman firma olarak işlem yapıyonum |                    |                                   |           |
| 💼 Tesis (Şube) Listesi               | Vatić Balanci #                                                                                                    |                    |                                   |           |
| 🌰 Şəhis Uygulamaları                 | Doğru Alan Seçilir ve İlgili Evrak Yüklenir (Ticaret Sicil Gazetesi, Vekaletname vb.)                                                                                                    |                    |                                   |           |
| Company and the Masasi K             | Gizzt                                                                                                    |                    |                                   |           |
|                                      | < GERI                                                                                                    |                    |                                   | ileri >   |
|                                      |                                                                                                    |                    |                                   |           |
|                                      |                                                                                                    |                    |                                   |           |
|                                      |                                                                                                    |                    | Çevre ve Şehircilik Bakanlığı2018 | K85v27.3♥ |

Resim 18: "Belgeler" Aşaması

Açılan kayıt aşaması sayfasındaki "Başvuruyu Tamamla" butonuna tıklanır, işlem tamamlanır ve Resim 19'da bulunan "Hesabınızın kayıt işlemleri başarıyla tamamlandı." bilgi kutusu görüntülenir.

| 😪 EÇBS 🛛 🛛                        | Sour Blar Soular Soular Soular Soular Con Res                                                                                                    |
|-----------------------------------|----------------------------------------------------------------------------------------------------|
| Kulanci                           | 📓 Hesap(Firma, Kurum) Kayıt                                                                                                    |
| +a) Giriş                         | Vergi Numerasa Giripi         Hesap(Firma,Kurum] Edgieri         Hesap(Firma,Kurum] Lekapon         Beigner         Kayet                                                                                                    |
| 会 Anasayfa                        | Adım 6 - Form Onaylama                                                                                                    |
| <ul> <li>Bilgilendirme</li> </ul> |                                                                                                    |
| III Hesap (Firma,Kurum)           | BAŞVURU FORMU                                                                                                    |
| Tesis (Şube) Listesi              |                                                                                                    |
| 🐨 Doküman Havuzu                  | Doğrulama Türünü seçiniz.                                                                                                    |
| 🚔 Şahıs Uygulamaları              | 🛞 li Müdürlüğüne Gitmeden ECBS'ye Aktar                                                                                                    |
| Mardim Masasi 🤇 🤇                 | Internet ortaminde yukanda seçlen uygulamatara et verlerin giriş işlemteri için Çevre ve Şehircilik Bakanûji - İl Çevre ve Şehircilik Müdörlüğü tarafından verlen ve tarafınsıza değiştirlebilecek olan kullancı kodu ve kişlesi şiftemteri katul<br>riskin tarafınma ak tokuğunu, Çevre ve Şehircilik Bakanûji'nin unsulmış, çalınma veşa kaybetlimiş olan kullancı kodu ve kişlesi şiftemteri. burtarın üçüncü işşiler tarafından kultanınlarandan ve sonuştundan hit bir şekilde sonumlu almadığını katul<br>ediyenu: Bu kullancı kodu ve kişlesi şifte kullanılarak düzenlenen ve tarafımtıza onaylanarak internet ortamında gönderilen bitdirmin doğruluğunu, bunlan Çevre ve Şehircilik Bakanûji bişisayar sistemleri tarih ve saatı esas alarak göndermeşi kabul ve<br>razımsteri |
|                                   | Başvuruyu Tamamla Butonu Tıklanır ve Süreç Tamamlanır.                                                                                                    |
|                                   |                                                                                                    |
|                                   | Çiver ve Şəhircilik Bakınılığı2018. 2015 v 2.7                                                                                                    |

Resim 19: Kayıt Aşaması

| 😪 EÇBS 🛛 🔮                   | E MENÚ                      |                                   |                                          |                                   | 🕤 Sorun Bildir 💽 Si  | iça Sorulan Sorular 💿 YAROM 🔶 🕪 ÇIKUŞ                     |
|------------------------------|-----------------------------|-----------------------------------|------------------------------------------|-----------------------------------|----------------------|-----------------------------------------------------------|
| Lalance                      | 📓 Hesap(Firma, Kurum) Kayıt |                                   |                                          |                                   |                      |                                                           |
| +D Giriş                     | 1<br>Vergi Numerası Girişi  | 2<br>Hesap(Firma,Kurum] Bilgileri | Besap(Firma,Kurum) Belişim Bilgileri     | A<br>Hesap(Firma, Kurum) Lokasyon | <b>S</b><br>Evigeter | d<br>Kaye                                                 |
| 99 Anasayta<br>O Biglendirme | Adım 6 - Kayıt              | @ Hesabing                        | on kayıt işlemleri başarıyla tamamlandı. |                                   |                      |                                                           |
| Tesis (Şube) Listesi         |                             |                                   |                                          |                                   |                      | Firma Listesi >                                           |
| Sahis Uygulamalan            |                             |                                   |                                          |                                   |                      |                                                           |
| 🗃 Yardım Masası 🤞            |                             |                                   |                                          |                                   |                      |                                                           |
|                              |                             |                                   |                                          |                                   |                      |                                                           |
|                              |                             |                                   |                                          |                                   |                      |                                                           |
|                              |                             |                                   |                                          |                                   |                      |                                                           |
|                              |                             |                                   |                                          |                                   |                      |                                                           |
|                              |                             |                                   |                                          |                                   |                      | Çevre ve Şehircilik Bokanlığı <b>2018</b> - BCBS v 2.7.37 |

Resim 20: "Hesabınızın Kayıt İşlemleri Başarıyla Tamamlandı" Bilgi Kutusu

#### 1.2.2. Firma Aktarım İşlemi

Aktif edilen firma Entegre Çevre Bilgi Sistemine aktarım işlemini gerçekleştirmek gerekmektedir. Aktarım işlemi yapılmayan firma ve tesislerde EEE ve AEEE Bilgi Sistemi ile MoTAT uygulamalarına erişim sağlanamaz. Bu nedenle firmayı EÇBS'ye aktarmak için aşağıdaki adımlar uygulanılır.

EÇBS ekranının sol bölümünde bulunan "Tesis (Şube) Listesi" başlığı seçilir. Açılan ekran "Ecsb'ye Aktar" butonu ile işlem başlatılır. (Resim 21)

| 😪 EÇBS 🛛 🔮                        | = MENÚ                                                                                                    | Sorue                                                  | Bilder 🕐 Sikça Sorulan Sorular 🕐 1948 | ам 🕂 🕀 сила                     |
|-----------------------------------|----------------------------------------------------------------------------------------------------|--------------------------------------------------------|---------------------------------------|---------------------------------|
| Kullanci                          | Tesisler     Kultancma lle lighili tesis/pube listesi                                                                                                    |                                                        |                                       |                                 |
| +) Giriş                          |                                                                                                    |                                                        |                                       | +Veri Tesis Ette                |
| ∰ Anasayfa                        | matteria matteria ma<br>Teres matteria matteria matteria matteria matteria matteria matteria matteria matteria matteria matteria matteria |                                                        |                                       |                                 |
| <ul> <li>Bilgilendirme</li> </ul> | 10 🗸 kayet göster                                                                                                    |                                                        | Fitrele                               | Dişa Aktar \star                |
| Hesap (Firma, Kurum)              | No + Tesis/Şube Adı                                                                                                    | <ul> <li>II</li> <li>Ilçe</li> <li>Vergi No</li> </ul> | Durumu                                |                                 |
| 💼 Tesis (Şube) Listesi            | 1 Firmanın İsmi Bu Alanda Çıkacaktır.                                                                                                    | ISTANBUL KAĞITHANE                                     | (FBS'den Aktanidi) (Ecbs'ye Aktar)    | ×<br>(Kaldir)                   |
| Pokuman Havuzu Akti               | if Edilen Firmanın EÇBS'                                                                                                    |                                                        | Ecbs'ye Ak                            | tar                             |
| 📥 Şahıs Uygulamaları 🕂            | Atarım Işlemi Için Sol<br>araftaki Menüden Tesis                                                                                                    |                                                        | butonu Tikla                          | inir. –                         |
| 🗃 Yardım Masası 🤞 🤇               | Şube) Listesi Tıklanır.                                                                                                    |                                                        |                                       |                                 |
|                                   |                                                                                                    |                                                        |                                       |                                 |
|                                   |                                                                                                    |                                                        |                                       |                                 |
|                                   |                                                                                                    |                                                        |                                       |                                 |
|                                   |                                                                                                    |                                                        |                                       |                                 |
|                                   |                                                                                                    |                                                        |                                       |                                 |
|                                   |                                                                                                    |                                                        |                                       |                                 |
|                                   | Seyje 1 / 1                                                                                                    |                                                        |                                       | < 1 >                           |
|                                   |                                                                                                    |                                                        | Çevre ve Şehirolik Bo                 | kanlığ <b>2018</b> ECBS v 2.7.3 |

Resim 21: Tesis Aktarım Ekranı

• Açılan sayfada Tesis/Şube bilgileri girilmiş olarak bulunur, bu bilgiler kontrol edilir ve ileri butonuna tıklanır. (Resim 22)

| 🔧 EÇBS 🛛 🔒             | E MENU                            |                                                              |                                                | Sorun Bilder                        | a Sonvian Sonviar 💽 YARDIM 🕀 🛛 🖗 ÇIKUŞA |
|------------------------|-----------------------------------|--------------------------------------------------------------|------------------------------------------------|-------------------------------------|-----------------------------------------|
| Kullanci               | 🐇 Tesis/Şube Kayıt                |                                                              |                                                |                                     |                                         |
| 40 Giriş               | Tesis/Sube Biglieri               | 2<br>Tectore Bigheri                                         | Lokasyon                                       | C                                   |                                         |
| ∰ Anasayîa             | Adım 1 - Tesis/Şube Bilgileri     |                                                              |                                                |                                     |                                         |
| Bilglendirme           | Tesis/Sube admoda tici gazatesin  | de vazan tesis/sube ismini kullanınız aksi takdirde tesisini | zin onavlanma islemi gerceklestirilmevecektir. |                                     |                                         |
| 🛄 Hesap (Firma,Kurum)  | Tesiste/Şubede kullanacağınız Nac | a Kodu firmanızda tanımlı olmalıdır. Firmanızın detay say    | fasından nace kodunuzu düzenleyebilirsiniz.    |                                     |                                         |
| 💼 Tesis (Şube) Listesi | Tesis/Şube Adı *                  | Firmanızın İsmi Bu Alanda Çıkacal                            | dır.                                           |                                     | ten -                                   |
| 🐨 Doküman Havuzu       | Nace Kodu *                       | Firmanızın Nace Kodu Bu Alanda Q                             | Çikacaktır.                                    |                                     | FII                                     |
| 📥 Şahıs Uygulamaları   |                                   |                                                              |                                                |                                     |                                         |
| 🗃 Yardim Masasi 🔍 🔍    |                                   |                                                              | Bilgiler Kon                                   | trol Edilir ve İleri Butonu Tıklanı | IT. ILERI >                             |

Resim 22: "Tesis/Şube Bilgileri" Aşaması

 İletişim bilgileri aşamasında, zorunlu alanlar doldurulur ve ileri butonu ile sonraki aşamaya geçilir. (Resim 23)

| 😪 EÇBS 🛛 🔒                    | E MIND                                   |                                                                                 |                                         | 0                 | one likke 🕢 Sieja Sonder Sonder |
|-------------------------------|------------------------------------------|---------------------------------------------------------------------------------|-----------------------------------------|-------------------|---------------------------------|
| alara                         | # Tesis/Şube Kayt                        |                                                                                 |                                         |                   |                                 |
| 40 Grig                       | 0                                        | 0<br>Index Mater                                                                | 0                                       | 0                 | 0                               |
| ∰ Aracayta                    | Adım 2 - İletişim Bilgileri              |                                                                                 |                                         |                   |                                 |
| Biglendime Hesap (Frma,Kurum) |                                          | 🕼 2017 Kodumu <u>Himberum</u> 🔿 2007 Kodumu Biliyorum 🔿 2007 I                  | Kadum Kayeli Doği                       |                   |                                 |
| 🛔 Tests (Şube) Cittes         | 🔓 Kayıtlı olmayan adresler için BELEDİYE | ELER VE İL ÖZEL İDARELERİ'ne başıvını yapılmalıdır. Detaylı bilgi için: https:/ | /www.nvi.gov.tr/hakkimizda/projeler/aks |                   |                                 |
| 🗑 Doküman Hakuta              |                                          |                                                                                 |                                         |                   |                                 |
| Sahis Uygalamalari            | apa                                      |                                                                                 | 8                                       |                   |                                 |
| Vardim Masas                  | elefon Bilgileri                         | Gerekli Bilgiler Doldurulur ve İler                                             | i Butonu Tıklanır                       |                   |                                 |
|                               | Telefonu *                               | Alan Kodu Tulafun Numarası                                                      |                                         | Dahil             |                                 |
|                               | Fax                                      | Fas Alan Kodu Fas Talefor Namaras                                               |                                         |                   |                                 |
|                               | I-Posta Bilgileri                        |                                                                                 |                                         |                   |                                 |
|                               | Lütfen geçerli bir e-posta adresi girir  | niz . Girdiğiniz e-posta adresi üzerinden doğrulama yapacağırızı unutmayınız    | L                                       |                   |                                 |
|                               | Eposta *                                 | 6-Posta gilirin                                                                 |                                         |                   |                                 |
|                               | Kup Adresi                               | Kep Adresi Bilinmiyorsa Boş Bırakılabil                                         | ir. Zorunlu Alan Olmadığından l         | Devam Edilebilir. | Δ                               |
|                               | < GEBİ                                   |                                                                                 |                                         |                   | ilezi >                         |

Resim 23: "İletişim Bilgileri" Aşaması

Lokasyon aşamasında, aktifleştirme ekranında olduğu gibi, harita üzerinde lokasyon işaretlenir. İleri butonu ile devam edilir. (Resim 24)

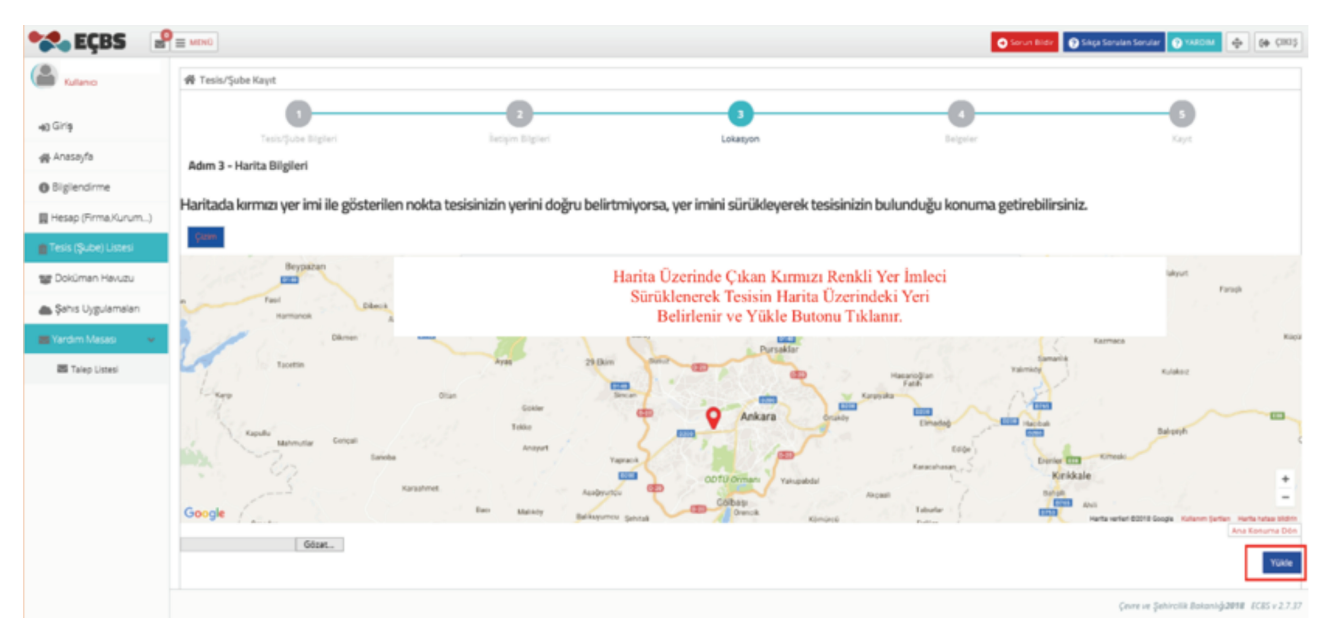

Resim 24: "Lokasyon" Aşaması

Belgeler aşamasında, firmaya ait yetki belgesi yüklenir ve ileri butonu ile onay ekranına geçilir. (Resim 25)

| 😪 EÇBS 🛛 🔮             | E MENÚ                                                            | Sorun Bildir 💽 Sikçi | Sorulan Sorular 💽 YARDIM 🕂 🔂 ÇIKI Ş 🛧              |
|------------------------|-------------------------------------------------------------------|----------------------|----------------------------------------------------|
| Kullanio               | 希 Tesis/Şube Kayıt                                                |                      |                                                    |
| ang Giriş              | Tesis/jube Bigleri İlenşim Bigleri Lokasyon                       | d<br>Beigsier        | 3<br>Kaye                                          |
| Bilglendirme           | Adım 4 - Belgeler                                                 |                      |                                                    |
| 📓 Hesap (Firma,Kurum)  | Yetki Belaesi *                                                   |                      |                                                    |
| 💼 Tesis (Şube) Listesi | G Headmaa et dikkimen bukunemad.                                  |                      |                                                    |
| 🐭 Doküman Havuzu       | Gótet.                                                            |                      |                                                    |
| 📥 Şəhis Uygulamaları   |                                                                   |                      |                                                    |
| Talen Listeni          | CERI Firmaya Ait Yetki Belgesi Yüklenir ve İleri Butonu Tıklanır. |                      | ileri >                                            |
|                        |                                                                   |                      |                                                    |
|                        |                                                                   |                      |                                                    |
|                        |                                                                   |                      |                                                    |
|                        |                                                                   |                      |                                                    |
|                        |                                                                   |                      | Çevre ve Şehircilik Bakanlığı2018 - ECBS v 2.7.3 🗸 |

Resim 25: "Belgeler" Aşaması

• Açılan ekranda Başvuruyu Tamamla butonu seçilir ve süreç tamamlanır. (Resim 26)

| 😪 EÇBS 🛛 🔮             | E MENÛ                                                                                                    |                                                                                                    |                                                                                                    | 🕤 Sorun Bildir 💽                                                                                                    | iáça Sorulan Sorular 🕐 YARDIM  🚱 (🏵                                                                                                    | çıki ş 🔨   |
|------------------------|----------------------------------------------------------------------------------------------------|----------------------------------------------------------------------------------------------------|----------------------------------------------------------------------------------------------------|----------------------------------------------------------------------------------------------------|----------------------------------------------------------------------------------------------------|------------|
| Kullanco               | 谷 Tesis/Şube Kayıt                                                                                                    |                                                                                                    |                                                                                                    |                                                                                                    |                                                                                                    |            |
| 喇) Giriş<br>瞬 Anasayfa | Tesis/Şube Bigheri                                                                                                    | Detigion Bilgileri                                                                                                    | Lokasyon                                                                                                    | <b>O</b><br>Eripter                                                                                                    | 5<br>Kayıt                                                                                                    |            |
| Bilgilendirme          | Adım 5 - Form Onaylama                                                                                                    |                                                                                                    |                                                                                                    |                                                                                                    |                                                                                                    |            |
| 🛄 Hesap (Firma,Kurum)  |                                                                                                    |                                                                                                    | BAŞVURU FORMU                                                                                                    |                                                                                                    |                                                                                                    |            |
| Tesis (Şube) Listesi   | İnternet ortamında yukarıda seçilen uygular<br>korunması ve her türlü riskin tarafımıza alt o<br>hiç bir şekilde sorumlu olmadığını kabul edi<br>sistemleri tarih ve saati esas alarak göndern | matara ait verilərin giriş işlemləri için Çevre ve Şeh<br>olduğumu, Çevre ve Şehircilik Bakanlığı'nın unutulı<br>yoruz. Bu kullanıcı kodu ve kişisəl şifre kullanılaral<br>neyi kabul ve taahût ediyoruz. | ircilik Bakanlığı - İl Çevre ve Şehircilik Müdürk<br>muş, çalınmış veya kaybedilmiş olan kullanıcı i<br>k düzenlenen ve tarafımızca onaylanarak inter | üğü tarafından verilen ve tarafımızca değiştiril<br>kodu ve kişisel şifnemden, bunların üçüncü kiş<br>met ortamında gönderilen bildirimin doğrulu | ebilecek olan kullanıcı kodu ve kişisel şifrenin<br>iler tarafından kullanılmasından ve sonuçlarındı<br>unu, bunları Çevre ve Şehircilik Bakanlığı bilgisa | an<br>iyar |
| Yardim Masası          | I Müdürlüğüne Gitmeden ECB                                                                                                    | S'ye Aitar                                                                                                    | O<br>Doğrulama Türünü seçiniz.                                                                                                    |                                                                                                    |                                                                                                    |            |
|                        |                                                                                                    | Ba                                                                                                    | şvuruyu Tamamla Butonu Tıkl                                                                                                    | anarak Süreç Tamamlanır.                                                                                                    | Happer Terrated                                                                                                    |            |
|                        |                                                                                                    |                                                                                                    |                                                                                                    |                                                                                                    | Çevre ve Şehircilik Bakanlığ <b>.2018</b> - ECBS v                                                                                                    | 273¥       |

Resim 26: Başvuru Tamamlama Ekranı

#### 1.3. Uygulama Ekleme İşlemi

EÇBS üzerinde firma için uygulama (EEE/AEEE Bilgi Sistemi, Atık Yönetim Uygulaması (Atık Beyan Sistemi (TABS), MOTAT vb.) eklemek amacıyla aşağıdaki adımlar izlenir.

EÇBS ekranında sol bölümde bulunan "Tesis (Şube) Listesi" seçilir. Onaylı tesisler arasından uygulama açmak istenilen firmanın yanında bulunan "İşlem Yap" butonu seçilir. (Resim 27)

| Kateric            | @Tesis/Şube Listesi |                                                                                        |      |         |          |                     |                  |              |
|--------------------|---------------------|----------------------------------------------------------------------------------------|------|---------|----------|---------------------|------------------|--------------|
| Siriq              | 10 V kayit göster   |                                                                                        |      |         |          |                     | Filtra.          | Dişə Aktar   |
| Anasayfa           | No 🔅 Tesis/Şube Adı |                                                                                        | - k  | o hpr o | Vergi No | C Durumu            |                  |              |
| Iglendirme         | •                   |                                                                                        |      |         |          | (FBS)den Aktanidi)  | (Ecbelye Aktar)  | ×<br>(Kaldr) |
| esap (Firma,Kurum) | 2                   | Firmanıza Ait Eçbs'ye Aktarılmamış Başka<br>Tesisleriniz Varsa Bu Alanda Görülecektir. |      |         |          | =                   |                  | ×            |
| sis (Şube) Limesi  |                     |                                                                                        |      |         |          | (PES den Aktarnidi) | (DEDEVYE AREAR)  | (Kanthr)     |
| loküman Havuzu     |                     |                                                                                        |      |         |          | (FBS den Aktanidi)  | (Echolye Aktar)  | (Kaldr)      |
| ahs Uygulamalan    | 3                   |                                                                                        |      |         |          | (FBS/den Aitanidi)  | (Ector)ye Aktar) | ×<br>(Kalde) |
| erdim Masasi K     | 5                   |                                                                                        |      |         |          | (FBS:den Aitanidi)  | (Ecloriye Aktar) | ×<br>(Kaldr) |
|                    |                     |                                                                                        |      |         |          | Filipiden Aktoriati | Echtler Attar)   | ×            |
|                    | Seyde 1 / 1         |                                                                                        |      |         |          |                     |                  | < 1          |
|                    | @Tesis/Şube Listesi | Onaylı Tesisler Arasından Uygulama                                                     |      |         |          |                     |                  |              |
|                    | 10 V kayt göster    | Açmak İstediğiniz Firmanızın Adı                                                       |      |         |          |                     | Filme.           | Dige Alde    |
|                    | No * Tesis/Şube Adı | Tıklanır.                                                                              | 0 li | C lige  |          | Vergi No C          | Durumu O         | lştem        |
|                    | 1                   | n Adı Bu Alanda Cılızenktur                                                            |      |         |          |                     | (Drug/l)         | lgiem Yap    |

Resim 27: "Tesis/Şube Listesi" Görüntüleme Ekranı

Açılan ekranda, üst kısımda bulunan "Uygulama Listesi" seçeneği seçilir. Bu listede aktif edilmek istenen uygulamanın yanında bulunan ekle butonu seçilir. (Resim 28)

|                      | Tesis listesine dön    |                                                                                            |                              |                                  |         |              |
|----------------------|------------------------|--------------------------------------------------------------------------------------------|------------------------------|----------------------------------|---------|--------------|
| Kullanici            | 俳 Tesis/Şube Bilgileri | 🟥 Yetkii Listesi 🔲 Uygulama Listesi 🛛                                                      | 🛫 Başvuru/Değişiklik Listesi | 💮 Varlık Listesi 📗 Belge Listesi |         |              |
| 10 Giriş             | 🛄 Uγgulama Listesi     | Açılan Ekranda Uygulama Listes<br>Aktif Edilmek İstenen Uygul                              | i Tıklanır ve<br>amanın      |                                  |         |              |
| 裔 Anasayfa           | 10 💙 kayıt göster      | Yanındaki "Ekle" Butonu T                                                                  | ıklanır.                     |                                  | Titrels | Diga Aktar w |
| Bilgilendirme        | No.                    | Adı                                                                                        | Modül Adı                    | Ourumu O                         | İşlem   |              |
| Hesap (Firma,Kurum)  | 1                      | Ambalaj Bilgi Sistemi                                                                      | ABS                          | <b>\$€</b> Kayıtlı Değil         | Exie    |              |
| Tesis (Şube) Listesi | 2                      | Atık Yönetim Uygulaması (Atık Beyan Sistemi<br>(TABS) / MoTAT / Kütle Denge Sistemi(KDS]]) | UYA                          | ₩Kayıtlı Değil                   | Dde     |              |
| Şahıs Uygulamaları   | 3                      | Atıksu Arıtma/Derin Deniz Deşarjı Tesisi Proje<br>Onayları (Proje Onaylayan Birimler)      | ADD                          | ₩Kayıtlı Değil                   | Exte    |              |
| Yardim Masasi 🔍 🔍    | 4                      | Atıksu Bilgi Sistemi                                                                       | AAT                          | 30Cayıtlı Değil                  | Exte    |              |
|                      | 5                      | BEKRA Bildirim Sistemi                                                                     | 885                          | ₩Kayıtlı Değil                   | Elde    |              |
|                      | 6                      | Büyük Yakma Tesisleri Bilgi Sistemi                                                        | BYT                          | <b>X</b> Kayıtlı Değil           | Bile    |              |
|                      | 7                      | Düzensiz Atık Depolama                                                                     | DAD                          | ₩Kayıtlı Değil                   | Die     |              |
|                      |                        | EEE ve AEEE Bilgi Sistemi                                                                  | EEE                          | XXayıtlı Değil                   | Bile    |              |

Resim 28: Uygulama Ekleme Ekranı

Eklenen uygulamaya erişebilmek için, uygulama isminin yanında bulunan "Uygulamaya Git Butonu" seçilir. (Resim 29)

| 🔧 EÇBS 🛛 🔮           |                         |                                                                                                    |                              |                  |                |          |                                                        | 📀 Sorun Bildir | 🕐 Sikça Sorulan Sorular | O VARDIM | 4         | () (I |
|----------------------|-------------------------|----------------------------------------------------------------------------------------------------|------------------------------|------------------|----------------|----------|--------------------------------------------------------|----------------|-------------------------|----------|-----------|-------|
| Kullanio             | A Tesis Bilgileri       |                                                                                                    |                              |                  |                |          |                                                        |                |                         |          |           |       |
| 40 Giriş             | ✓ Tesis listesine dön   | olle Mashell Lineari                                                                                                    |                              | ct hat we find   | aildi Linnai   | 01 M-44  | Deles I                                                | Internal       |                         |          |           |       |
| 🙀 Anasayfa           | (i) Tesis/şube Bigileri | an Yebon Listesi                                                                                                    | Uygulama Listesi             | [2] Başvuru/Degi | şıklık Listesi | ge Varia | CListesi 📗 Beige L                                     | istesi         |                         |          |           |       |
| Biglendirme          | Uγgulama Listesi        |                                                                                                    |                              |                  |                |          |                                                        |                |                         |          |           |       |
| Hesap (Firma,Kurum)  | 10 🗸 kayıt göster       |                                                                                                    |                              |                  |                |          |                                                        |                | Fitrele                 |          | Diga Akta | tar = |
| Tesis (Şube) Listesi | No. + 1                 | Adı                                                                                                    |                              |                  | Modül Adı      |          | Durumu                                                 |                | İşler                   | n        |           |       |
| 🐨 Doküman Havuzu     | 1 4                     | Ambalaj Bilgi Sistemi                                                                                                    |                              |                  | ABS            |          | XXayıtlı Değil                                         |                | Ek                      | le .     |           |       |
| Şahıs Uygulamaları   | 2                       | 2 Atok Yönetim Uygulaması (Atok Beyan Sistemi(TABS) / MoTAT / Kütle<br>Denze Sistemi(KDS))                                                                                                    |                              |                  | AYU ØKayith    |          |                                                        |                | SI 📷 Uygulamaya Git     |          |           |       |
| 题 Yardim Masasi    4 |                         | Asis Yöhestim Vygularnasa, Asis Began Sistemi (TABS), Mobil Asis Takip Sistemi (MoTA) ya Kotle Denge Sisteminin (DO bila) indepinionen olingain bir uggularnador. Bu kapsanda, TABS arachdyda asis ti oresclarinin yildis kehlari ve terlikasis asis beganan agrespikesjoninense. MoTA arachdyda ka Asi Tagene Timma va Araç Lunan ujerneteri ka kat tagena aragtanon mobil takibi geropteksjoni/mikster, KDS arachdyda<br>Liaunin Aski kjenna Tautiettari srandnan asis işleme bigi girişleri<br>gerişkleştirininestedir.<br>Arzıs Naray arzu, nuruş@cob.gov.tr<br>Uygularna Destek Hatti veri degerlendirme@cob.gov.tr 03124101423 |                              |                  |                | Uy       | Uygulamaya Girmek İçin Uygulamaya Git Butonu Tıklanır. |                |                         |          |           |       |
|                      | 3                       | Atıksu Arıtma/Derin De<br>Onaylayan Birimler)                                                                                                    | niz Deşarjı Tesisi Proje Ona | yları (Proje     | ADD            |          | 30Kayıtlı Değil                                        |                | Ek                      |          |           |       |
|                      | 4                       | Atıksu Bilgi Sistemi                                                                                                    |                              |                  | AAT            |          | XXayıtlı Değil                                         |                |                         |          |           |       |

Resim 29: Aktif Edilen Uygulamaya Giriş Ekranı

#### 1.4. Yetkili Ekleme İşlemi

• Öncelikle Yetkili olarak ataması yapılacak kişinin www.ecbs.cevre.gov.tr adresine kendi T.C. kimlik numarası ve e-devlet şifresi ile giriş yaparak sistemde kendini aktif etmesi gerekmektedir.

Daha sonra firma yetkilisi kendi sistemine giriş yapar ve EÇBS ekranının sol bölümünde bulunan "Tesis (Şube) Listesi" başlığı seçilir. Listelenen firmalardan ilgili olan seçilir. (Resim 30)

| 😪 EÇBS 🛛 🖓                                    | MENO                                                         |                               | 🖸 Sarun Bildir 🛛 🔞 Sikç | a Sorulan Sorular 🕐 YARDIM | Ф (нор                       |
|-----------------------------------------------|--------------------------------------------------------------|-------------------------------|-------------------------|----------------------------|------------------------------|
| Kullanio                                      | III Tesisler<br>Kullanıcınız ile ilişkili tesis/şube listesi |                               |                         |                            |                              |
| <ul> <li>♣3 Giriş (Şube) Listeşi 1</li> </ul> | lisi Ekelemek İçin Tesis<br>Modülüne Giriş Yapılır.          |                               |                         |                            | +Yeni Tesis Dile             |
| 🖨 Anasayfa                                    | @Tesis/Şube Listesi                                          |                               |                         |                            |                              |
| Bilgilendirme                                 | 10 t kayıt göster 2 - Firma Yetkilisi Ek                     | lemek İçin Firma Adı Tiklanır | т                       | Fitzele                    | Dışa Aktar 🕶                 |
| 📕 Hesap (Firma, Kurum)                        | No * Tesis/Şube Adı                                          | 0 <b>i</b> 0                  | ilçe 🔅 Vergi No         | ි Durumu ි                 | işlem                        |
| 💼 Tesis (Şube) Listesi                        | <sup>1</sup> Bu Alanda Firmanızın Adı Çıkacaktır.            |                               |                         | (Onayli)                   | İşlem Yap                    |
| 🐨 Doküman Havuzu                              |                                                              |                               |                         |                            |                              |
| 📥 Şahıs Uygulamaları                          | Sayfa 1 / 1                                                  |                               |                         |                            | < 1 >                        |
| 🔤 Yardım Masası 🔍 🔇                           |                                                              |                               |                         |                            |                              |
|                                               |                                                              |                               |                         |                            |                              |
|                                               |                                                              |                               |                         |                            |                              |
|                                               |                                                              |                               |                         |                            |                              |
|                                               |                                                              |                               |                         |                            |                              |
|                                               |                                                              |                               |                         |                            |                              |
|                                               |                                                              |                               |                         |                            |                              |
|                                               |                                                              |                               |                         |                            |                              |
|                                               |                                                              |                               |                         | Çevre ve Şehircilik Bakan  | 18 <b>2018</b> ECBS v 2.7.37 |

Resim 30: "Tesis (Şube) Listesi" Ekranı

• Açılan ekranda "Yetkili Listesi" seçeneği seçilir. "Yeni yetkili ekle" butonuna tıklanır. Yetkilinin bilgileri ilgili alana girilir. Eklenen yetkili www.ecsb.cevre.gov.tr adresinden T.C. kimlik numarası ve E-Devlet şifresi ile sisteme giriş yapar ve kendini firma yetkilisi olarak onaylar. Bu işlemden sonra yeni yetkili sisteme T.C. kimlik numarası ve E-Devlet şifresiyle erişebilir. (Resim 31)

| 🔧 EÇBS 🛛 🔒                                                                  | E MENÚ                                                                                                    |                                                                               | Sorun Bilde 🕤 Se                                                                                                | kça Serulan Serular 🕥 YABDIM  🔂 Çikti                       |  |  |  |
|-----------------------------------------------------------------------------|----------------------------------------------------------------------------------------------------|-------------------------------------------------------------------------------|----------------------------------------------------------------------------------------------------|-------------------------------------------------------------|--|--|--|
| Kullanci                                                                    | A Tesis Bilgileri                                                                                                    |                                                                               |                                                                                                    |                                                             |  |  |  |
| <ul> <li>n) Giriş</li> <li>m) Anasayfa</li> <li>n) Bilgilendirme</li> </ul> | < Tesis Istesine dön                                                                                                    | Yetkili Listesi 🛄 Uygulama Listesi<br>Üst Menüde Yer Alan<br>"Butonu Tıklanır | Başvuru/Değişiklik Listesi  & Varlık Liste<br>2 - "Yeni Yetkili Ekle" Butonu T<br>Ekranda Yeni Yetkilinin TC Nu | esi 👔 Belge Listesi<br>iklanarak Açılan<br>imarası Yazılır. |  |  |  |
| 🛄 Hesap (Firma,Kurum)                                                       | 10 t kayıt göster                                                                                                    |                                                                               | т                                                                                                    | Filtrele Dışa Aktar •                                       |  |  |  |
| 🗖 Tesis (Şube) Listesi                                                      | No. * TC Kimlik No                                                                                                    | ି Adi                                                                         | ි Soyadi                                                                                                    | ି işlem                                                     |  |  |  |
| 📽 Doküman Havuzu                                                            | 1                                                                                                    |                                                                               |                                                                                                    |                                                             |  |  |  |
| 📥 Şahıs Uygulamaları                                                        | 2                                                                                                    | Yeni Yetkili www.echs.cevre.go                                                | ov tr adresinden TC kimlik Numarası ve                                                                          | E-                                                          |  |  |  |
| 🕿 Yardım Masası 🔍 <                                                         | Devlet Şifresi İle Giriş Yapar ve Ekranına Gelen Bildirimden Onay Butonunu<br>Tüklayarak Firma Vatikiliri Olarak Kandini Onayida, Bu Asamadan Samaki |                                                                               |                                                                                                    |                                                             |  |  |  |
|                                                                             | Sayfa 1 / 1                                                                                                    | Süreçte Kendi TC Kimlik Numarası ve E-Devlet Şifresi İle Uygulamalara         |                                                                                                    |                                                             |  |  |  |
|                                                                             |                                                                                                    |                                                                               |                                                                                                    |                                                             |  |  |  |
|                                                                             |                                                                                                    |                                                                               |                                                                                                    | Çevre ve Şehircilik Bokanlığı <b>2018</b> ECBS v 2          |  |  |  |

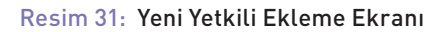

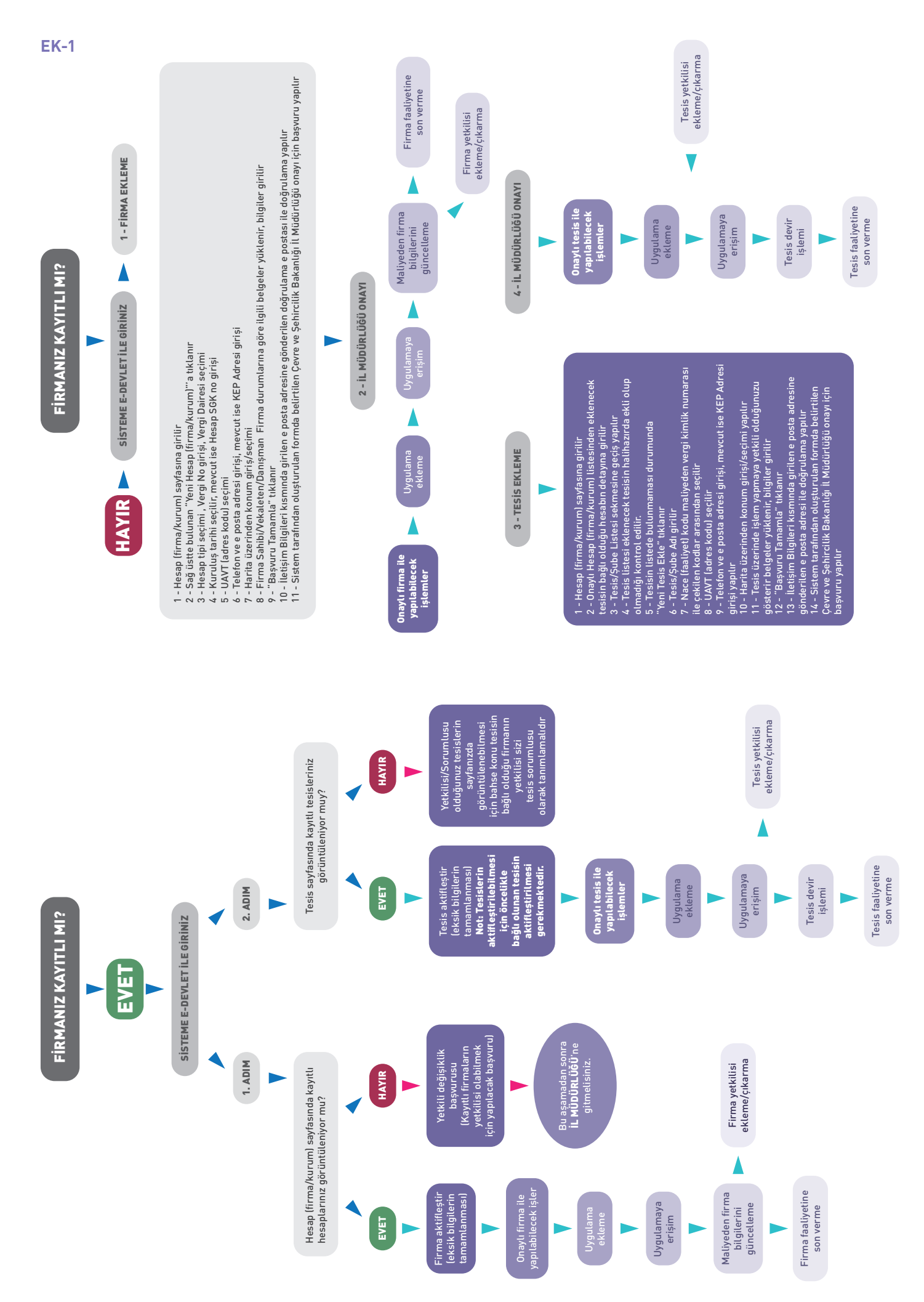

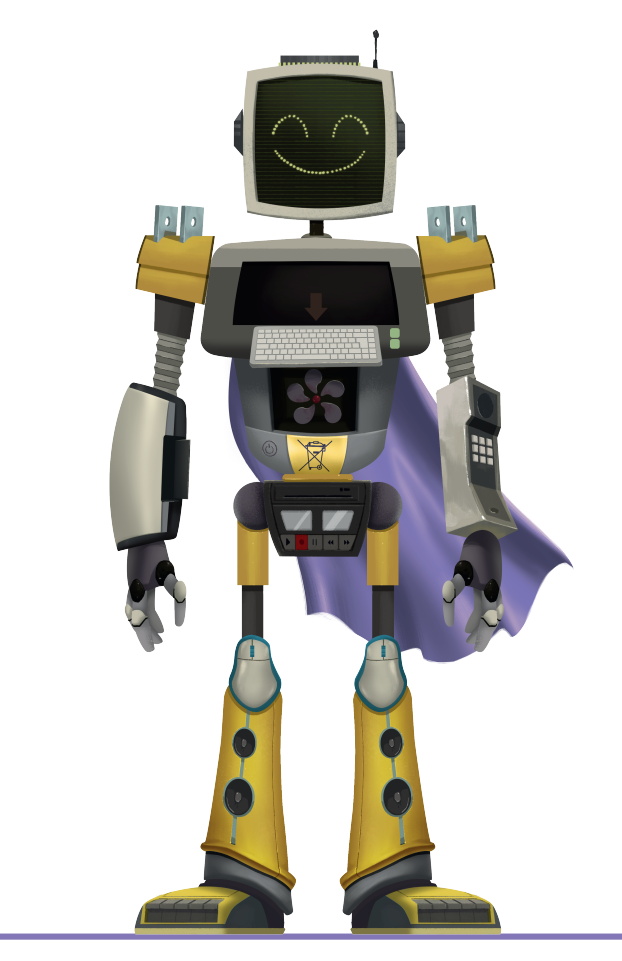

# EVININ ATIK KAHRAMANI SEN OL!